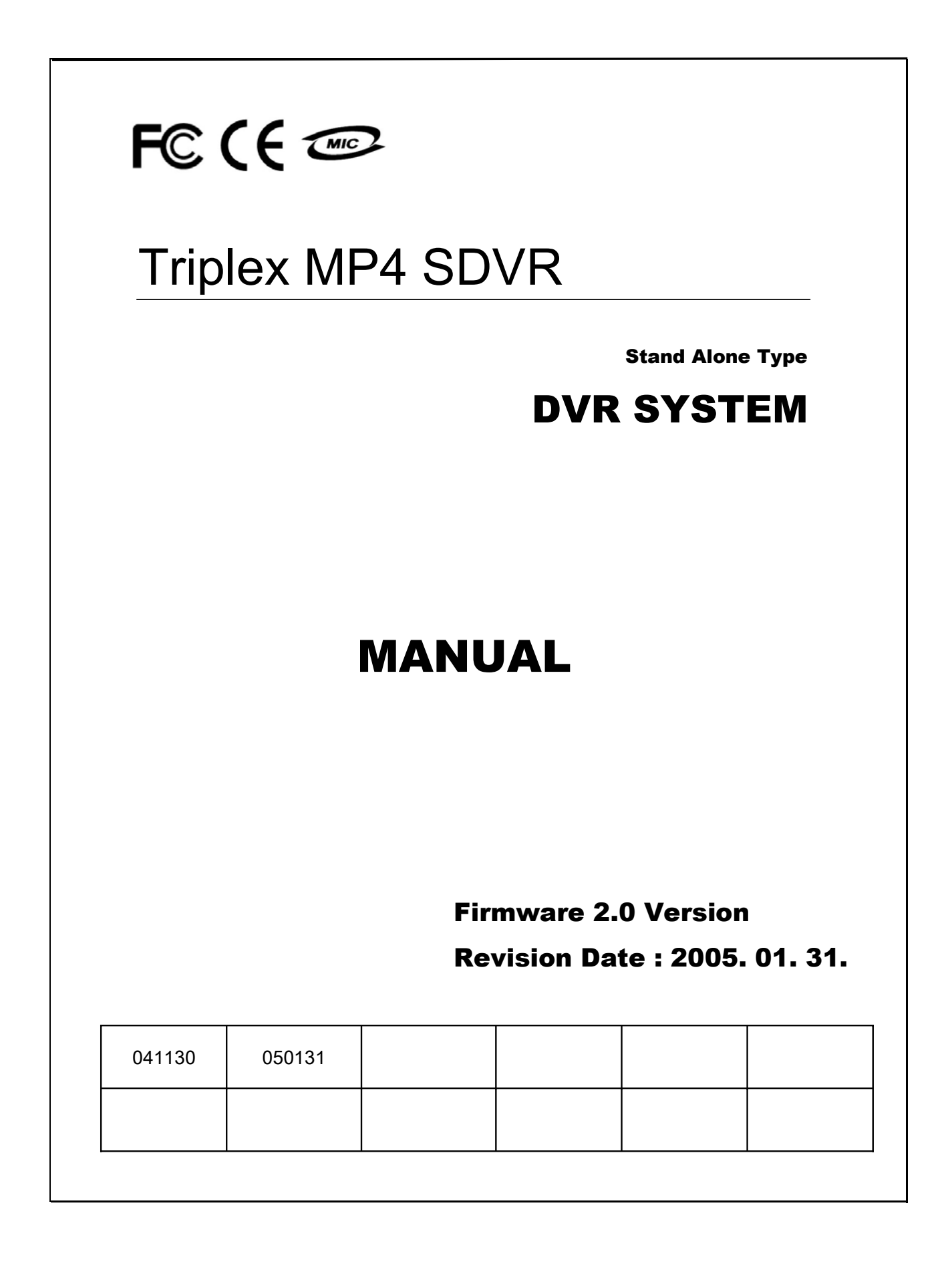

# MODIFICATION CONTENTS

Firmware ver 2.0 Modification Date: 2005.01.31

Please refer the below message to confirm the modify contents.

## **1. PTZ CONTROL**

\* ADD PRESET FUNCTION : FOR PELCO-D PROTOCOL

\* ADD SWING FUNCTION : FOR DONGYANG CAMERA (D-MAX)

2. CD-RW ( CD Read&Write Burner )

\* ADD CD-RW FUNCTION FOR DATA BACK-UP

## 3. IE BROWSER

•ADD IE BROWSER ( ALLOW FOUR USERS MONITORING AT THE SAME TIME )

# • INDEX

| CHAPTER 1 . (Specification & System Organization) |
|---------------------------------------------------|
| 1.1 Specification 7                               |
| 1.2 Product Contents List 8                       |
| 1.3 System Organization 9                         |
| CHAPTER 2. (Description)                          |
| 2.1 Front Panel 10                                |
| 2.2 Rear Panel 11                                 |
| 2.3 Remote Controller 12                          |
| CHAPTER 3. (Installation)                         |
| 3.1 Hard Disk Installation 13                     |
| 3.2 Camera Connection 15                          |
| 3.3 Monitor Connection 15                         |
| 3.4 Computer Connection 15                        |
| 3.5 Network Connection 15                         |
| 3.6 Alarm/Relay/PTZ Connection 16                 |
| 3.7 Power Connection 16                           |
| 3.8 Finishing Installation 16                     |
| 💥 Hard Disk Format 17                             |
| ■ CHAPTER 4 . ( Monitoring )                      |
| 4.1 System Power ON 18                            |
| 4.2 Select Screen Mode 18                         |
| 4.3 Convert Screen Mode 19                        |
| 4.4 Control PTZ/Focus 19                          |
| 4.5 System Power OFF 20                           |
| ■ CHAPTER 5 . ( Search )                          |
| ◎ Go to Search 21                                 |
| 5.1 Search by Date/Time 21                        |
| 5.2 Search by Event 22                            |

# • INDEX

| • | CHAPTER 6 . ( Menu )           |     |
|---|--------------------------------|-----|
|   | ◎ Go to Menu                   | 24  |
|   | ◎ Menu Initial                 | 24  |
|   | 6.1 Display                    | 25  |
|   | 6.2 Record                     | 25  |
|   | 6.2.1 Size/Rec. Rate/Quality   | 25  |
|   | 6.2.2 Timer Recording Setup    | -26 |
|   | 6.2.3 Motion Detection Setup   | 27  |
|   | 6.2.4 Alarm Recording Setup    | 27  |
|   | Time Recording Weekly Setup    | 28  |
|   | Partial Motion Region Setup    | 29  |
|   | 6.3 Camera                     | 30  |
|   | 6.3.1 Status/Title Setup       | 30  |
|   | 6.3.2 Covert/PTZ Setup         | 30  |
|   | 6.3.3 Color Setup              | 31  |
|   | 6.4 AUDIO                      | 31  |
|   | 6.4.1 Audio Recording Setup    | 31  |
|   | 6.4.2 Live Audio Setup         | 32  |
|   | 6.5 ALARM                      | 32  |
|   | 6.5.1 Alarm Input Setup        | 32  |
|   | 6.5.2 Relay Output Setup       | 33  |
|   | 6.6 SYSTEM                     | 33  |
|   | 6.6.1 Date/Time                | 33  |
|   | 6.6.2 Network                  | 34  |
|   | 6.6.3 Buzzer Setup             | 34  |
|   | 6.6.4 Password                 | 34  |
|   | 6.6.4.1 Administrator Password | 34  |
|   | 6.6.4.2 Manager Password       | 35  |
|   | 6.6.4.3 Operator Password      | 35  |
|   | 6.6.4.4 Network Password       | 35  |
|   | 6.6.5 Disk Write Mode          | 36  |
|   | 6.6.6 System Information       | 36  |
|   | 6.6.7 Factory Default          | 36  |
|   |                                |     |

# • INDEX

| 6.7 CD-F | RW Back-up                    | - 37 |    |
|----------|-------------------------------|------|----|
| ■ CHAPTE | R 7 . ( Remote Agent )        |      |    |
| ⊚ Sys    | tem Requirement               |      | 38 |
| ◎ DVR    | Remote Agent 1.0 Installation |      | 39 |
|          | -                             |      |    |
| 7.1 Mor  | itoring                       |      |    |
| 7.1.1    | Function Introduction         |      | 41 |
| 7.1.2    | Screen Division Selection     |      | 42 |
| 7.1.3    | PTZ Control                   |      | 42 |
| 7.1.4    | Selection Network ID          |      | 42 |
| 7.1.5    | AVI File Conversion           |      | 43 |
| 7.1.6    | Color Adjustment              |      | 43 |
|          |                               |      |    |
| 7.2. Sea | arch                          |      |    |
| 7.2.1    | Function Introduction         |      | 44 |
| 7.2.2    | 2 Search Method               |      | 45 |
| 7.2.3    | 3 Search Option               |      | 46 |
|          |                               |      |    |
| 7.3. Set | ting                          |      |    |
| 7.3.     | 1 Connection ID Setup         |      | 51 |
| 7.3.2    | 2 Option Setting              |      | 52 |
|          |                               |      |    |
| ■ CHAPTE | R 8                           |      |    |
| Time     | Table                         |      | 53 |
| PTZ I    | Protocol                      |      | 54 |
| ΡΤΖ      | Control                       |      | 55 |
| 8.1      | PTZ Reset                     |      | 56 |
| 8.2      | Swing                         |      | 56 |
| Cross    | cable making tip              |      | 57 |
|          |                               |      |    |
|          |                               |      |    |

# Specification & Organization

## 1.1 Specification

| Hardware              | CPU             | 32 bit DSP                                                  |
|-----------------------|-----------------|-------------------------------------------------------------|
|                       | HDD             | Unlimited HDD Space (Range in HDDX2)                        |
| OS                    |                 | RTOS                                                        |
| Video Input           |                 | 4CH NTSC/PAL                                                |
| Display Speed         |                 | 120 (PAL:100) fps                                           |
| Screen Modes          |                 | 1/4 Channel Mode                                            |
|                       | 352X240         | 120/100                                                     |
| Recording Speed       | 704X240         | 60/50                                                       |
|                       | 704×480         | 30/25                                                       |
| Monitor Output        |                 | Analog(BNC)/S-Video/Supports 1 Spot Out(BNC)/4 Loop-through |
| Recording Resolution  |                 | NTSC : 352X240, 704X240, 704X480                            |
| Recording Resolution  |                 | PAL : 352×288, 704×288, 704×576                             |
| Compression Method    |                 | MPEG4 (Optimized)                                           |
|                       |                 | 3~5 Kbyte @ 352X240 (PAL : 352×288)                         |
| Byte Size per Image   |                 | 5~10 Kbyte @ 704X240 (PAL : 704×288)                        |
|                       |                 | 6~16 Kbyte @ 704X480 (PAL : 704×576)                        |
| Recording Modes       |                 | Continuous, Motion Detection, and Sensor Activated          |
| Recording Schedule    |                 | Setting Recording Schedule per Camera                       |
| Motion Detection      |                 | Supports the setting of Motion Sensitivity per Camera       |
| Sensor/Camera/Alarm   | I/O             | M'N Mapping                                                 |
| Audio Input/Output    |                 | 4 Input / 1 Output                                          |
| Sensor / Alarm        |                 | 4 Input / 1 Output                                          |
| VGA Output (Optiona   | 1)              | 1 CH                                                        |
| P/T/Z Control & Port  |                 | RS-485                                                      |
| LAN                   |                 | 10/100Base-TX Ethernet                                      |
| Transmission Speed as | nd              | Depends on Connection Status, Almost Real Time Monitoring   |
| No. of Connection     |                 | 1 Connection (1 or 4CH Video)                               |
| Remote Transmission   |                 | Remote Live Viewing, Remote Playback and Remote File Copy   |
| Remote Control        |                 | Remote Pan/Tilt/Zoom/Focus/Iris                             |
| System Recovery Afte  | r Power Failure | Auto-Rebooting, Auto-Scan and Recovery of Data              |
| System Operation      |                 | Button on Front Panel and IR Remote Controller              |
| Storage Temperature a | ınd Humidity    | 20~65°C / 20~95% RH                                         |
| Operating Temperatur  | e and Humidity  | 5~50°C / 20~80% RH                                          |
| Power                 |                 | DC12V, 4.5A (Adaptor Supplying)                             |
| Dimension             |                 | 360(W)X44(H)X360(D)mm                                       |
| Weight                |                 | 5 Kg                                                        |
| Remote S/W            |                 | Remote Viewer (4CH)                                         |

o 80G HDD Storage Capacity (Hour)

| CH. & Frames     | Highest | High | Standard | Low |
|------------------|---------|------|----------|-----|
| 4ch (CIF/30FPS)  | 41      | 58   | 93       | 154 |
| 4ch (2CIF/15FPS) | 37      | 46   | 74       | 123 |
| 4ch (D1/7FPS)    | 19      | 23   | 38       | 61  |
| 4ch (D1/1FPS)    | 93      | 132  | 154      | 185 |

\* This value is for 'Continuous Recording', 'Bright Place', and 'Lots of Movement,'

So it can be extended 2~3 times for ordinary environment,

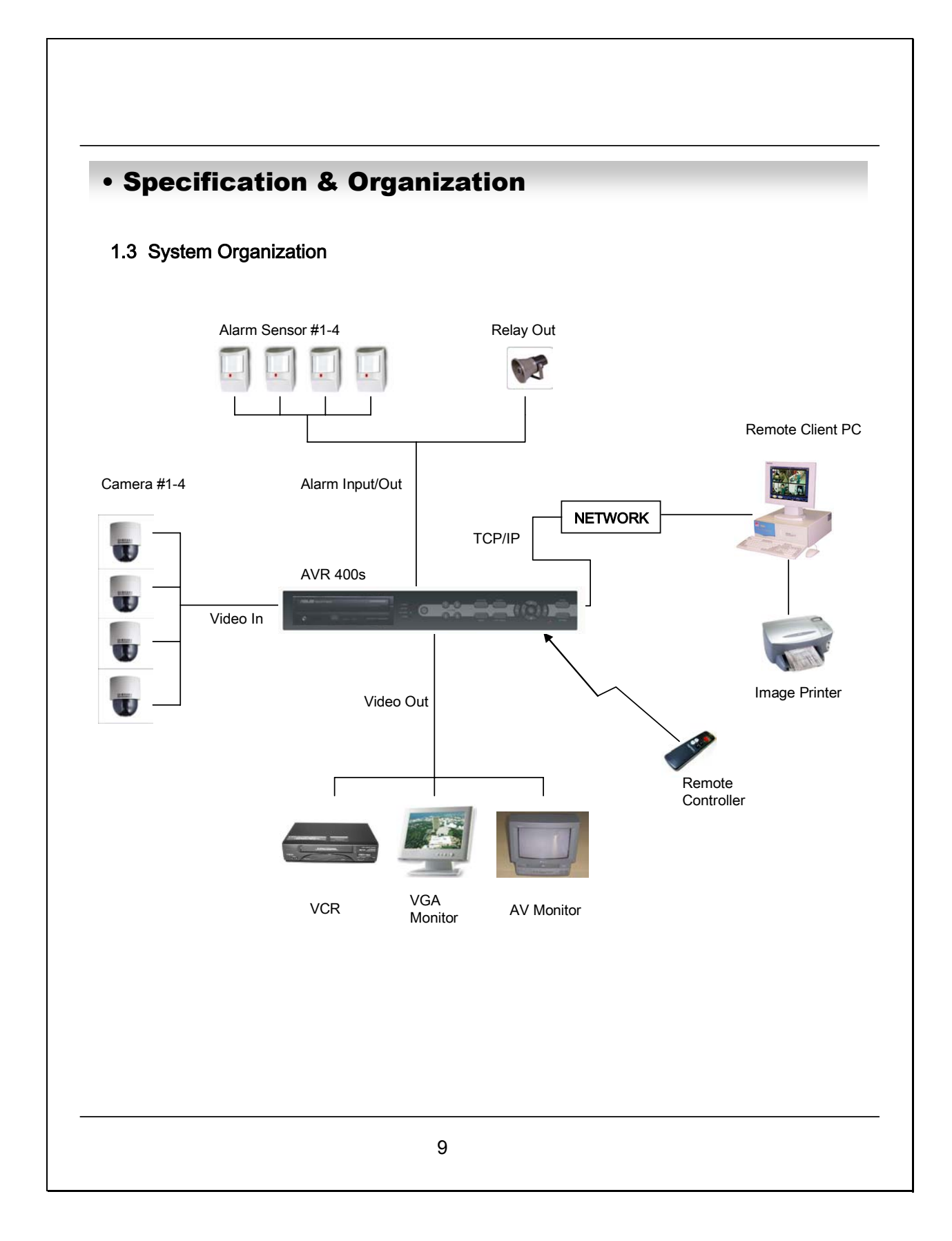

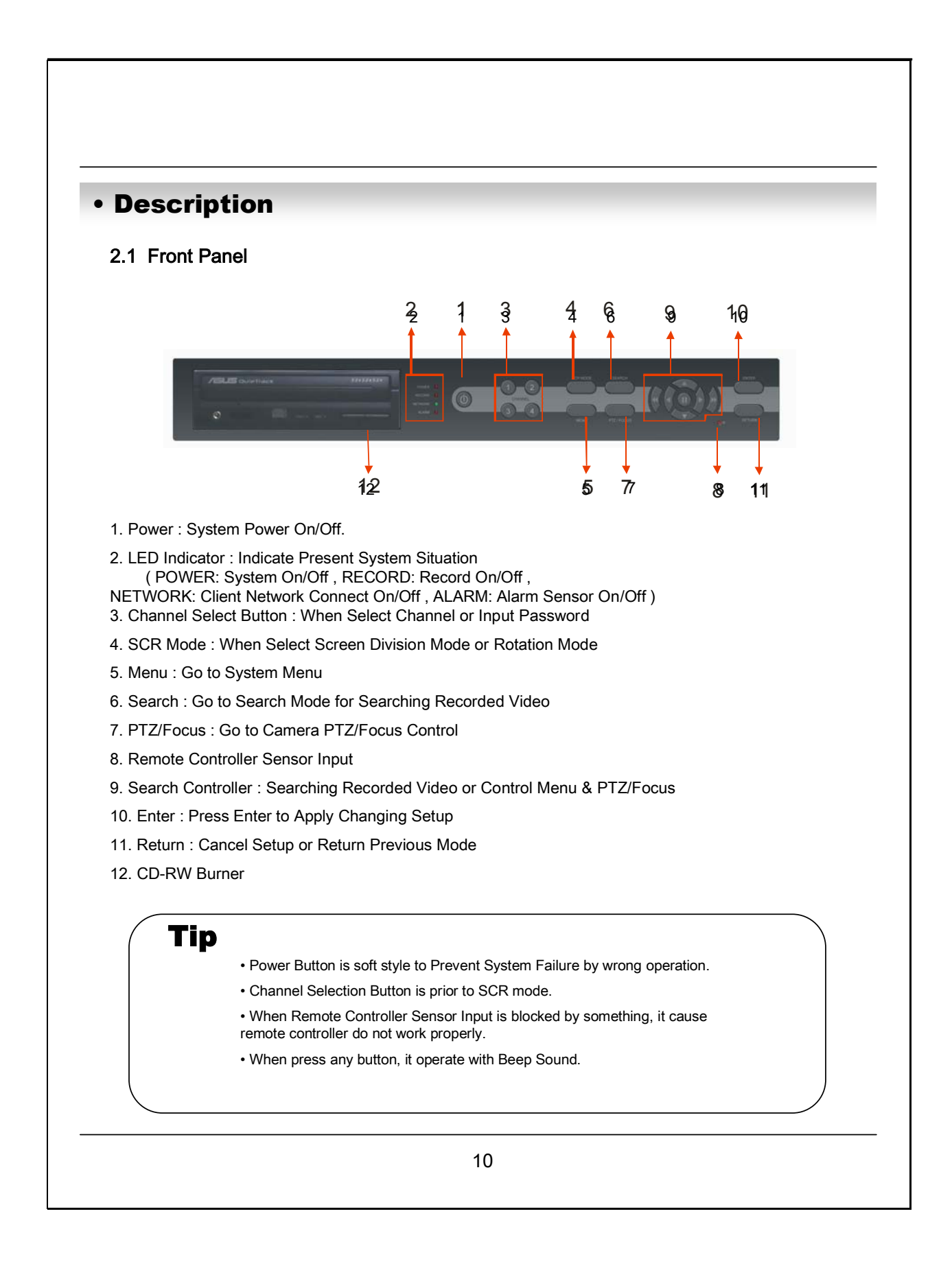

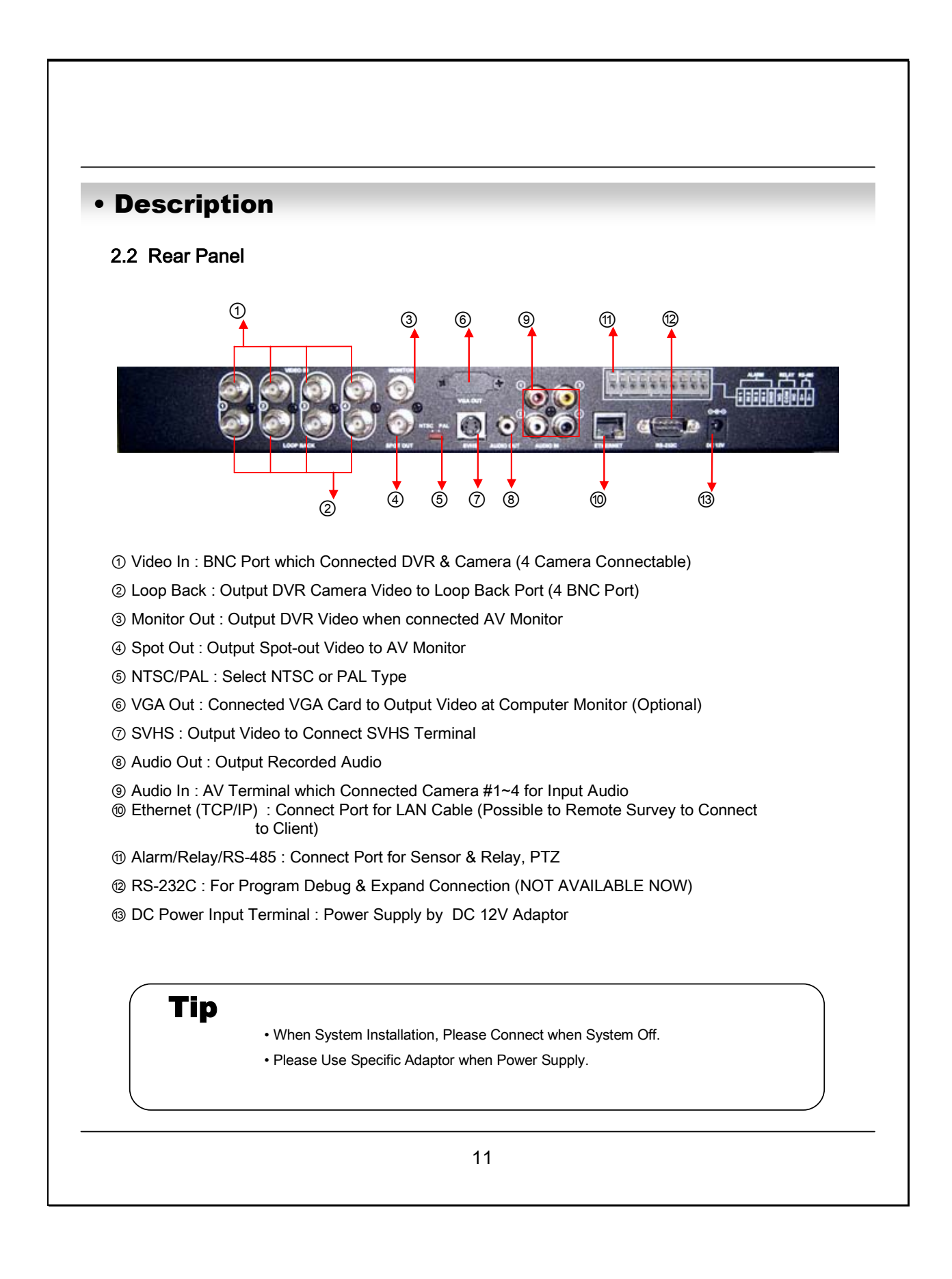

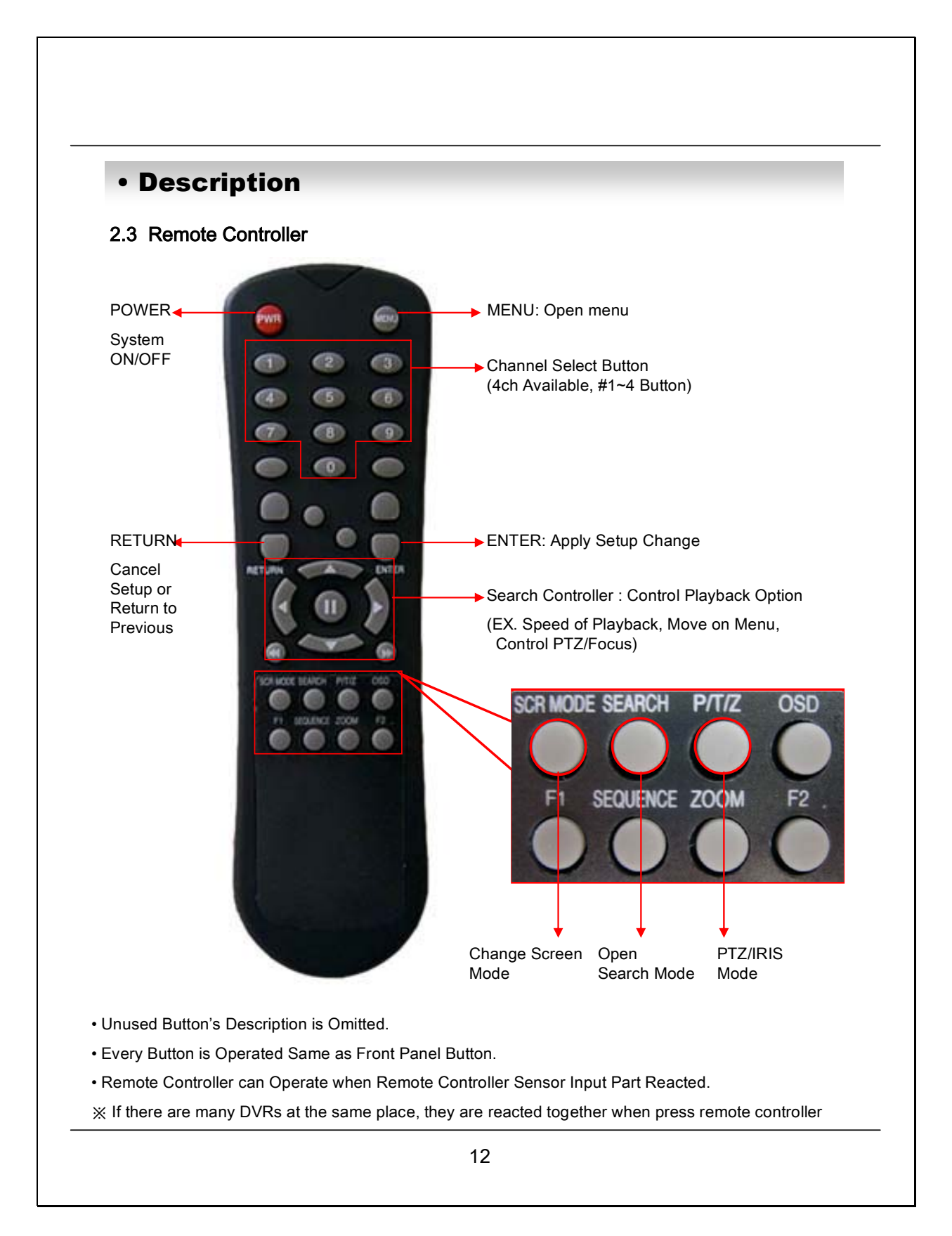

### Installation

#### 3.1 Hard Disk Installation

#### ① Jumper Setup Master or Slave

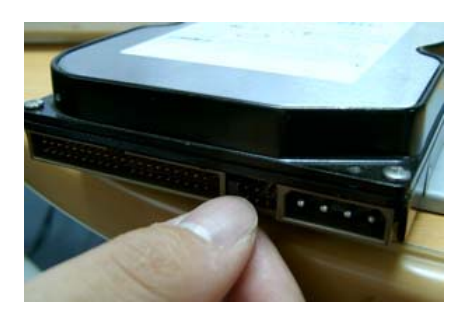

※ Example of Samsung HDD Jumper Setup

Jumper Pin Setting

- Jumper Setup as Master or Slave refer to Explanation of Surface Hard Disk
- Jumper is located at Hard Disk Data Cable or Rear Side of Hard Disk
- If One Hard Disk Installation, Setup as Master If Two Hard Disk Installation, Second One Setup as Slave

**!!** When Hard Disk Add or Exchange, Must System Off Properly (Power Button System Off). If not, it's a cause of Fatal Error of Disk.**!!** 

the

- Refer to General Pin Setting in Jumper Pin Setting on HDD Surface
- When One HDD Install, Setup Pin as Master and Connect Pin at the Left end of Jumper
- When Two HDD Install or Add HDD, One is for Master and Other is for Slave. Slave Setup has No Pin.
- When More than Two HDD Installation, Setup as Master & Slave to Connect One IDE Cable the Same Method of Above

!!Please use HDD which can supply higher than UDMA66.!!

#### ② IDE Cable Connection to Main Board

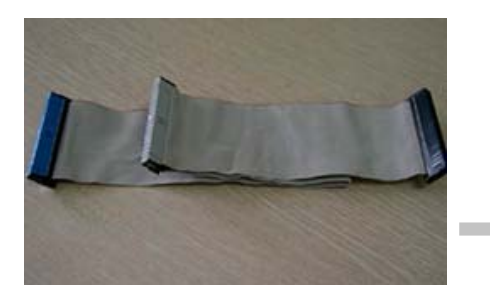

- Confirm the IDE Cable Inside of Product
- Among the Three Connector, Indicated Blue Color Connector Must be Connected with Main Board. Other Connectors Connected with HDD

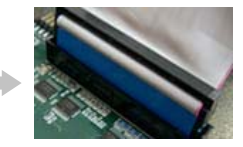

## Installation

#### ② Connect IDE Cable to Hard Disk

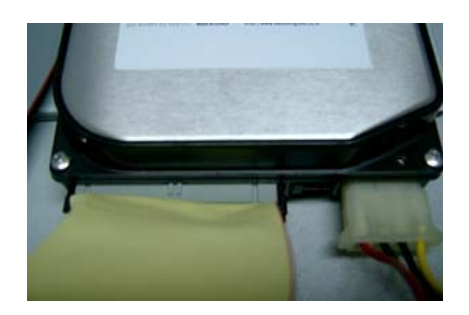

- Insert Disk, Red Cable Head to Power Cable Plug
- Connect Power Cable to Hard Disk in the Same Way
- % If One HDD Install, Connect with End of Connector (Black) Recommended.
  - If Add HDD, Connect with Middle Connector (Gray) Recommended.

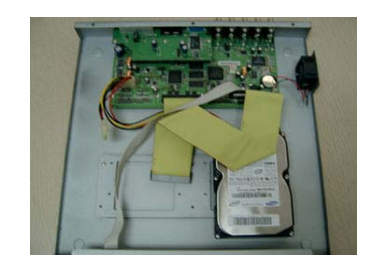

One HDD Installation

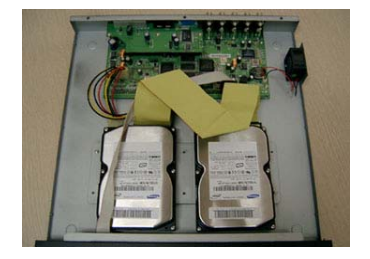

Two HDD Installation

③ After Finishing Cable Connection, Attach Hard Disk with Screw & Bracket

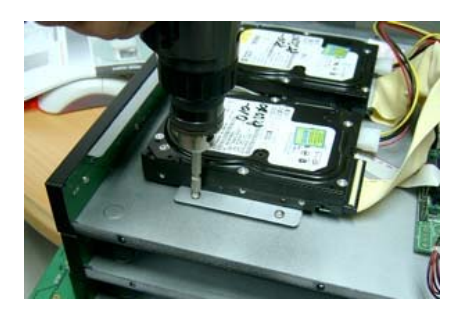

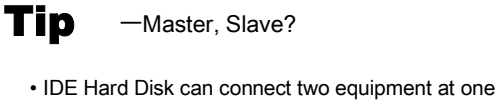

cable (port). For the purpose of prevent confusing, two equipment named 'Master' & 'Slave'. 'Master' is one hard disk or first hard disk and 'Slave' is below second hard disk.

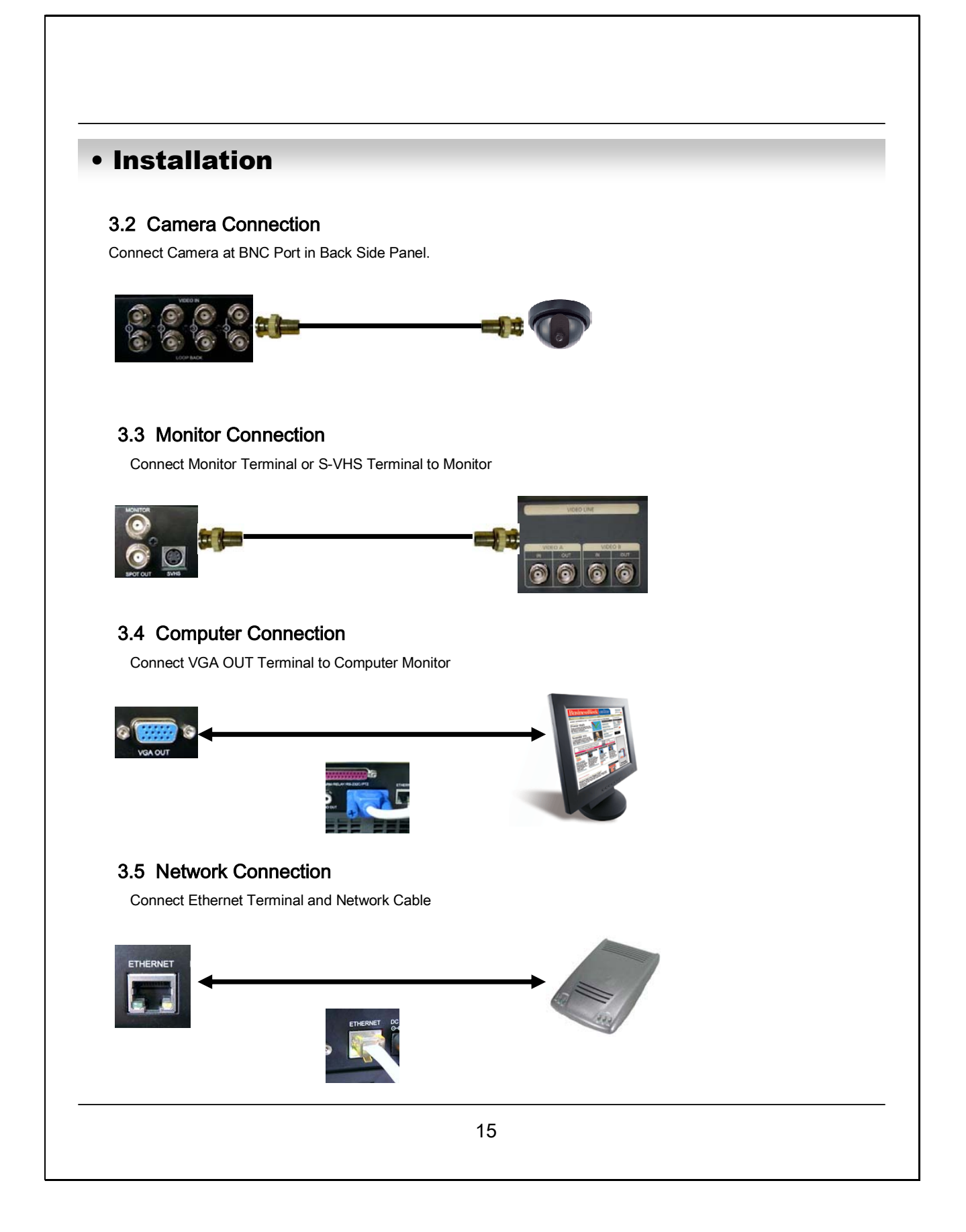

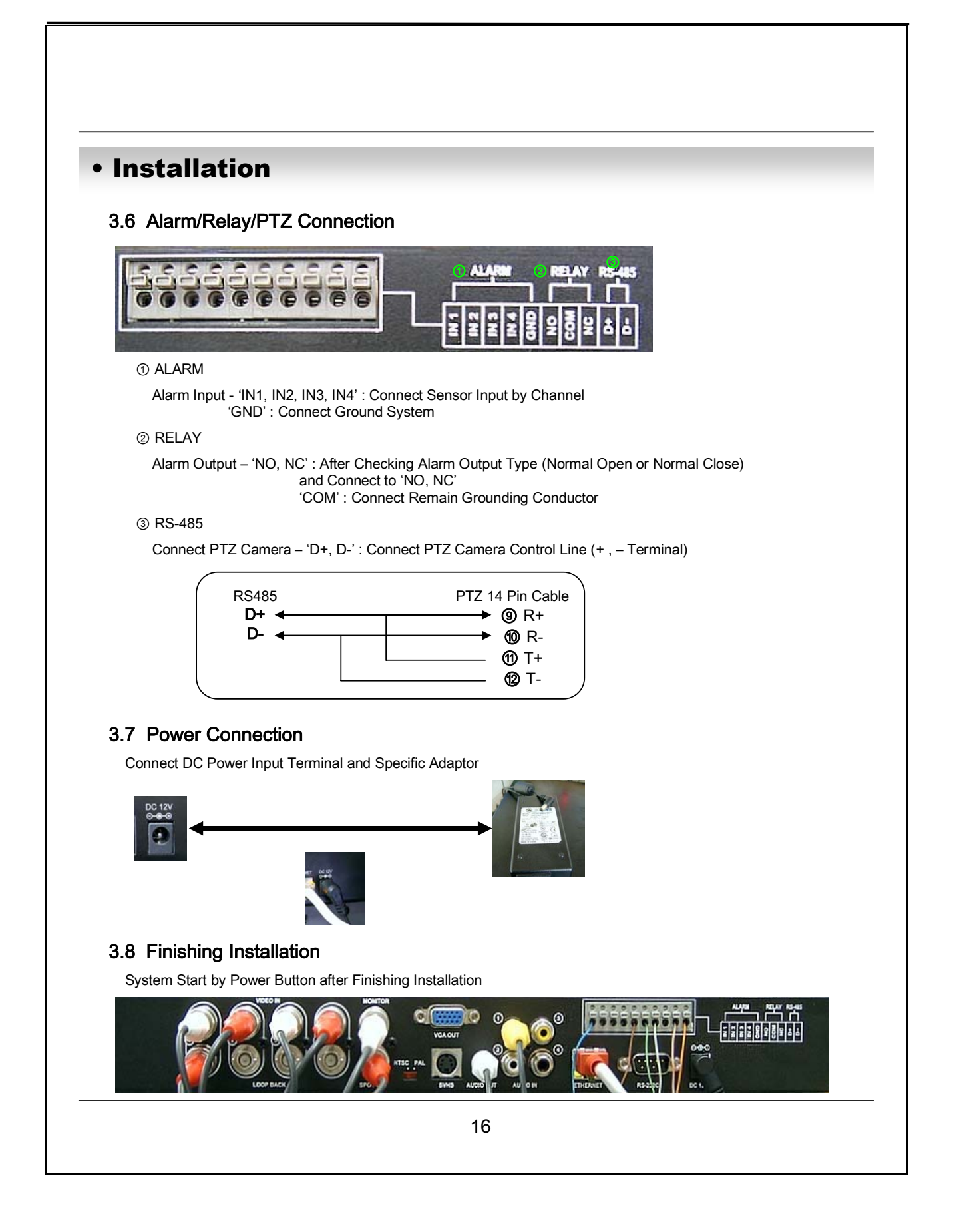

## Installation

### **% Hard Disk Format**

If Do Not New Hard Disk Format, System Can't Recognize the HDD.
 So there's Same Situation of No HDD. Please Format HDD when Insert New HDD.
 (Only Display Possible, Not Work Menu & Search)

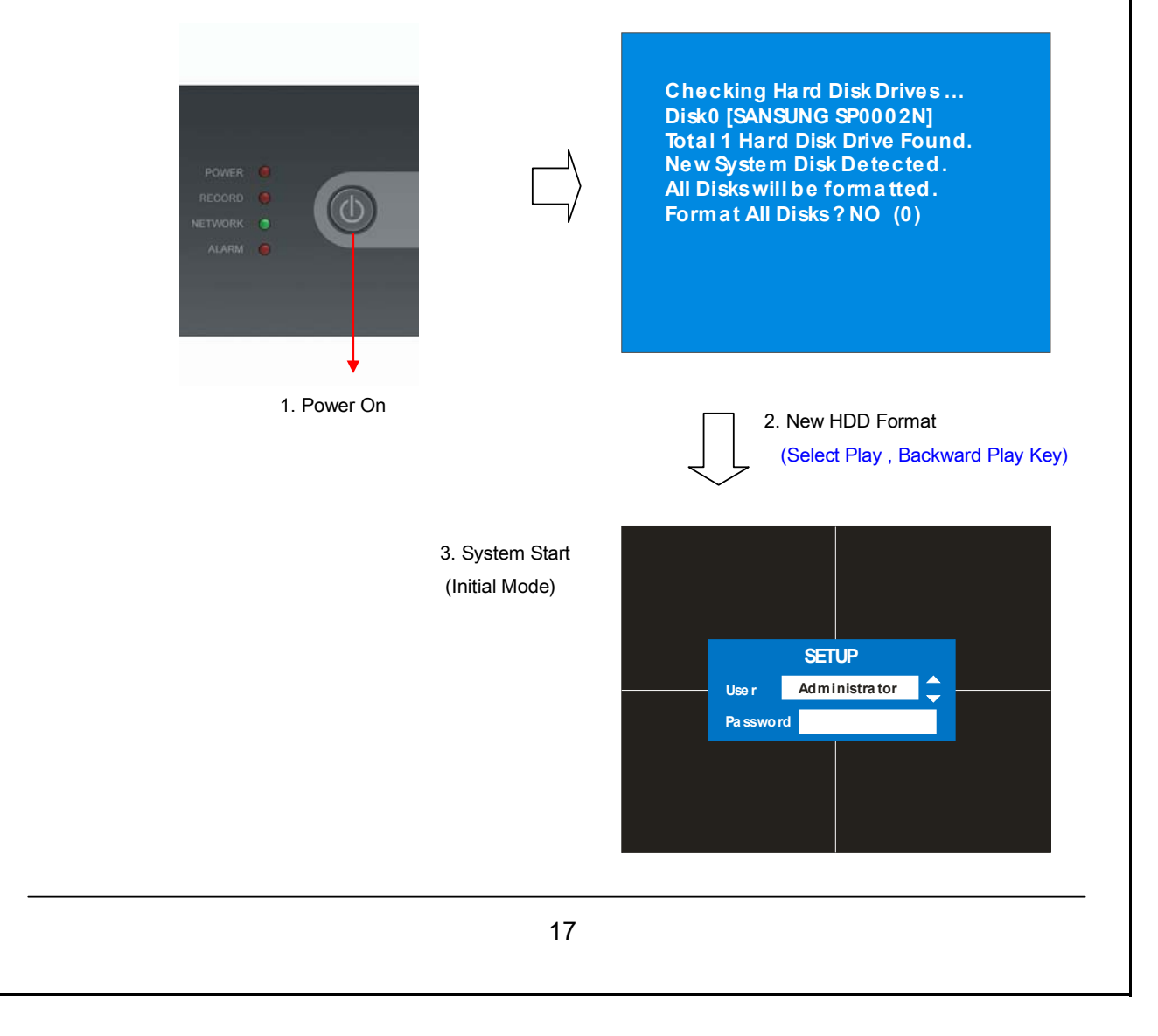

# Sys pwr on

### 4.1 System Power ON

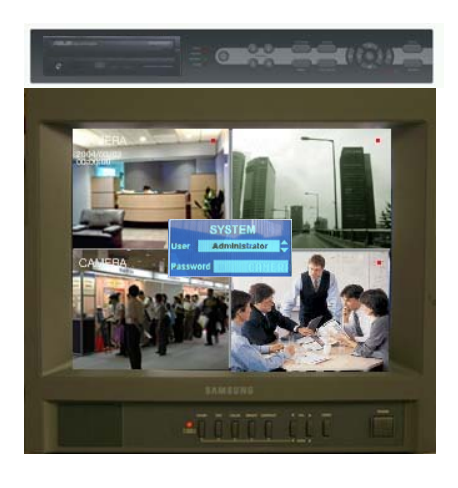

Picture for Power On after Finishing Installation

- POWER
- Press Power Button to Start System
- After Checking Hard Disk, Need input Password to Operation
- Initial Screen View Mode is Quad Division Mode and Recording Mode

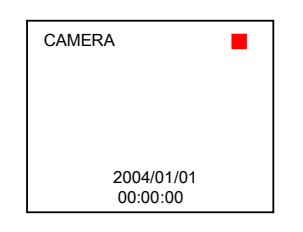

• Each Channel Indicate Camera Name & Recording Status

Present Time & Date Indicate at Monitor Central Lower Side

# Tip

Check System Condition at LED

POWER : Showing System On/Off RECORD : Showing Record On/Off NETWORK : Showing Client Connection Status ALARM : Lighting when Sensor Alarm Activate

### 4.2 Select Screen Mode

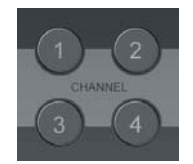

- Select One Channel among 4 Channels
- Move to One Enlargement Watch Mode when Quad Screen Division Mode
- Move to One Enlargement Watch Mode when Rotation Mode

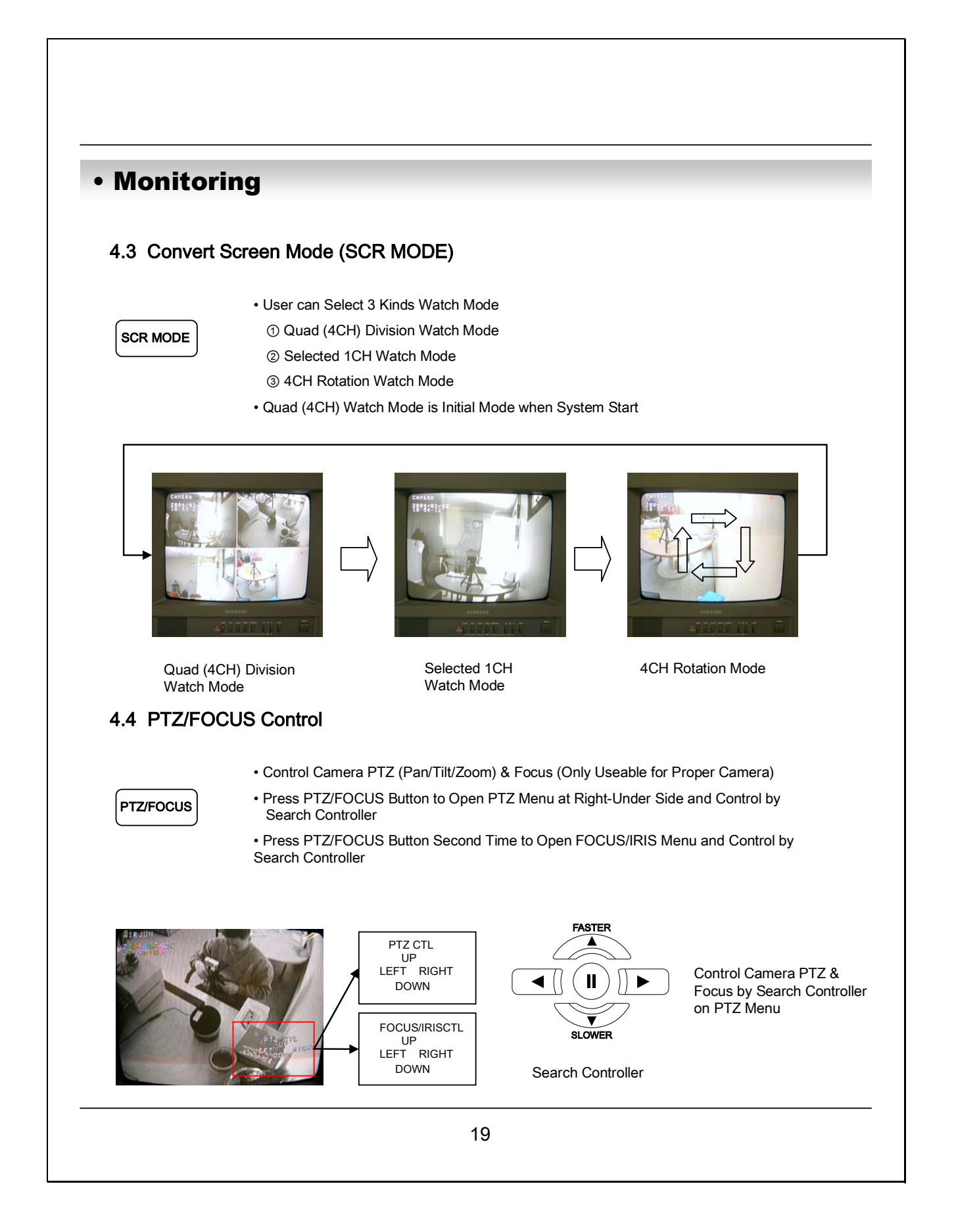

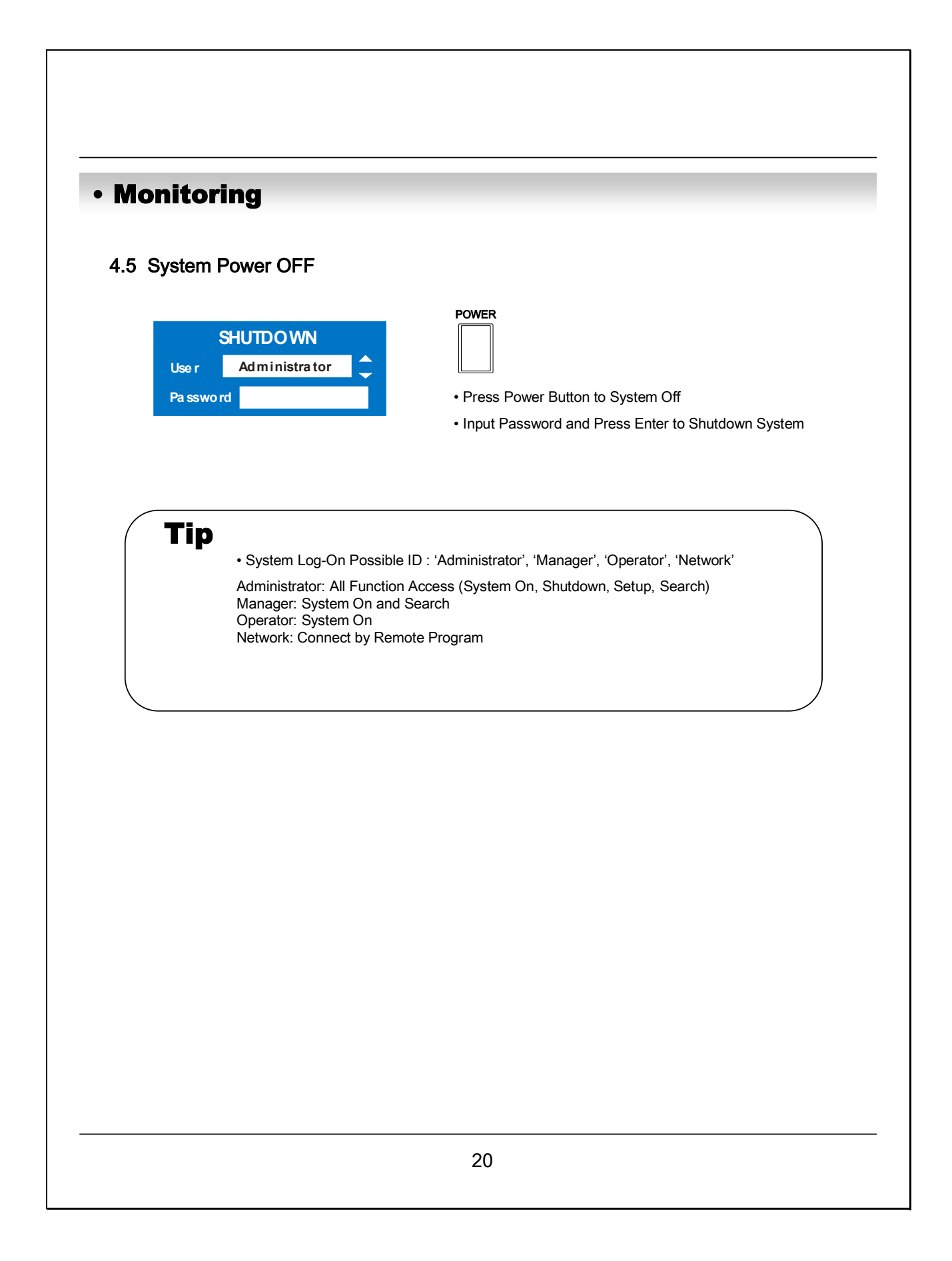

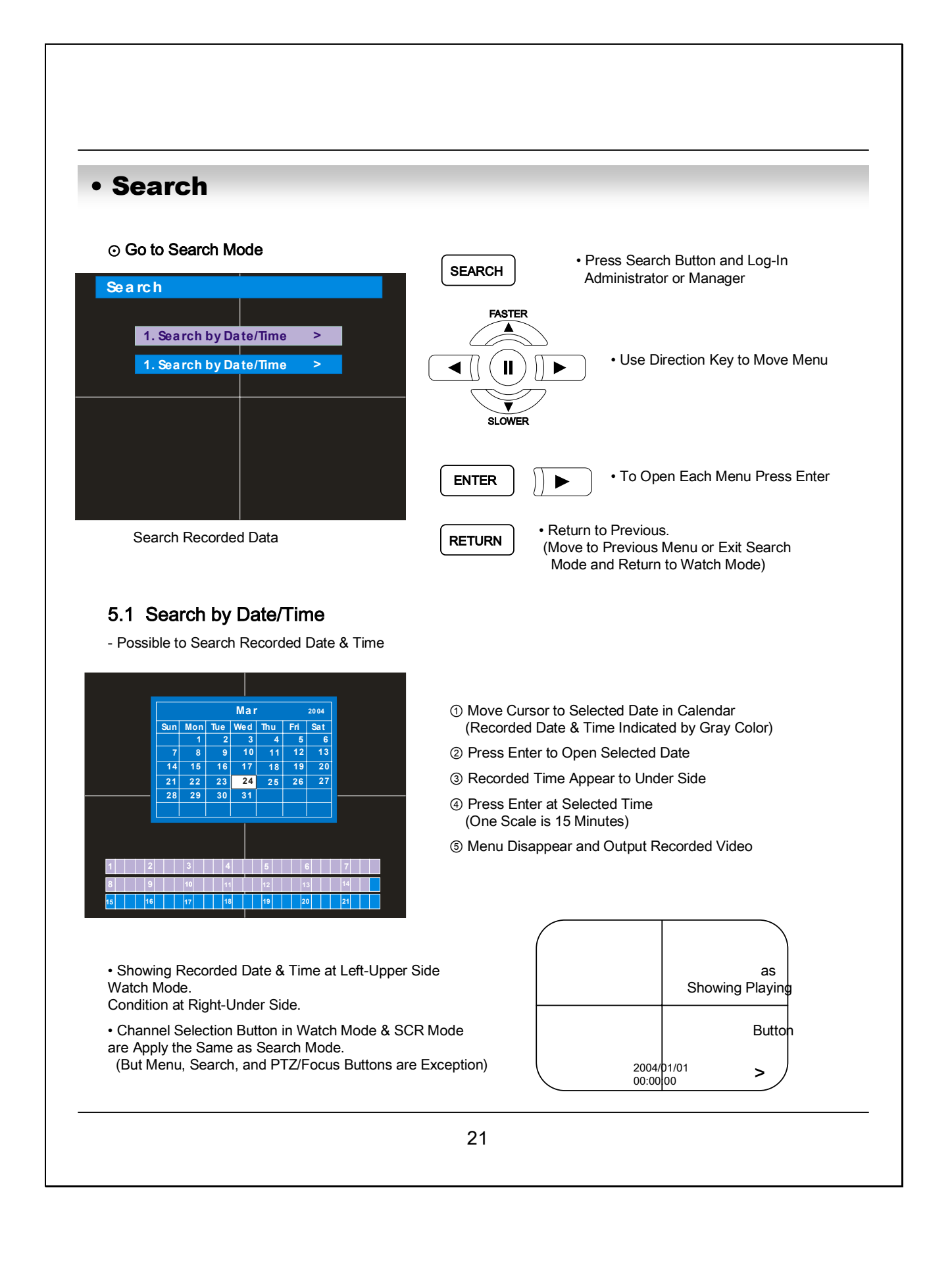

## • Search (Event)

- Control Playing Video
- ① | | Basic Playing Mode (Normal Speed (1X) Forward Playing)

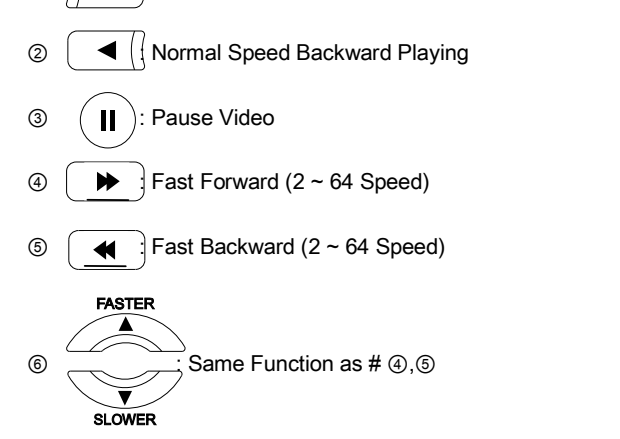

※ Press Normal Forward/Backward Button in Pause, Move to Next/Previous Frame.

#### 5.2 Search by Event

- Searching Video with Event Occurrence to Set up Period

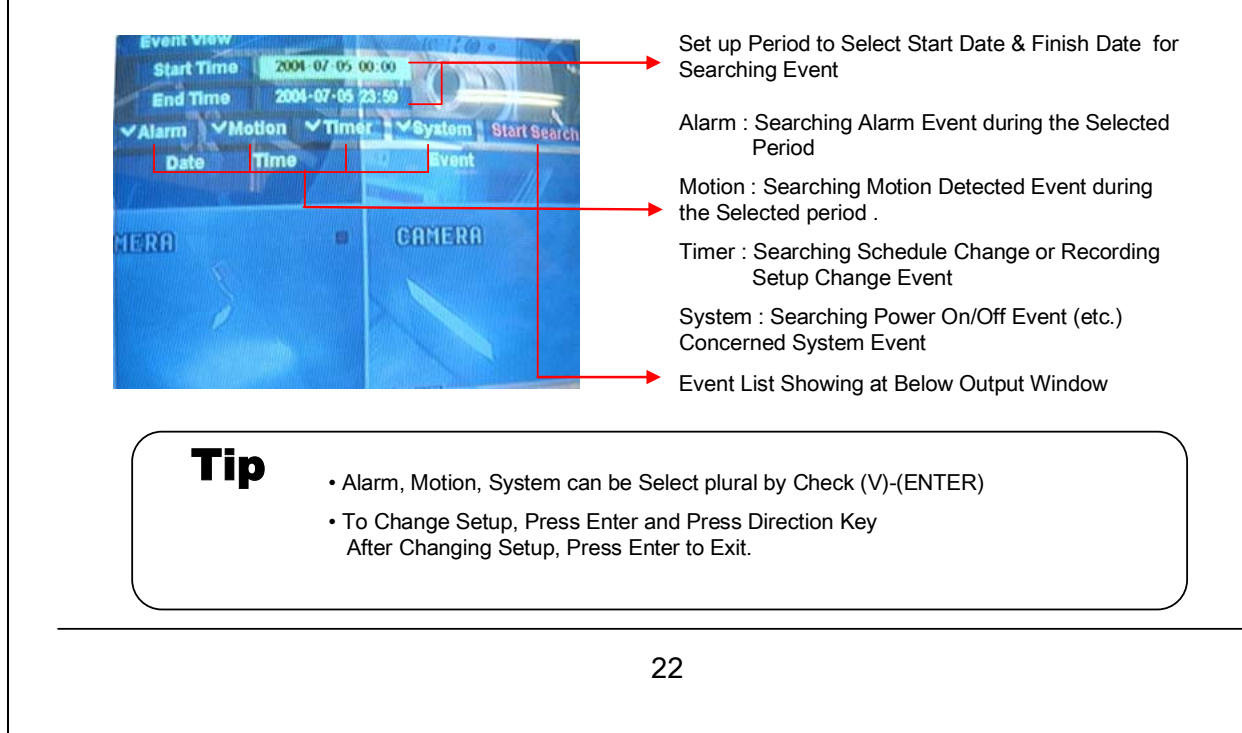

| Start Time     2004-03-24       End Time     2004-03-24       Marm     Motion     Motion       Marm     Motion     Motion       Marm     Motion     Motion       Marm     Motion     Motion       Mare     Time     Event       Interaction     Time       Event     Event       1001-03-24     11:00:41     Rec. Start Schedule       2 2004-03-24     11:00:41     Rec. Start Schedule       2 2004-03-24     11:00:41     Rec. Start Schedule       2 2004-03-24     11:00:41     Rec. Start Schedule       2 2004-03-24     11:00:41     Camera OHI OFF       5 2004-03-24     11:00:41     Camera OHI OFF       5 2004-03-24     11:00:41     Camera OHI OFF       5 2004-03-24     11:00:41     Camera OHI OFF       5 2004-03-24     11:00:41     Camera OHI OFF       5 2004-03-24     11:00:41     Camera OHI OFF | <ul> <li>Date : Indicate Event Occurrence Order &amp; Date         Time : Indicate Event Occurrence Time             Event : Indicate Event Contents &amp; Camera No.     </li> <li>Event Searching Method         <ul> <li>① User can Search Event Using by Direction key</li> <li>② Search Event to Press Enter at Selected Event             from Event Occurrence Time             ③ Control Video is the same way as Time Mode Control</li> </ul> </li> </ul> |
|----------------------------------------------------------------------------------------------------|----------------------------------------------------------------------------------------------------|
|                                                                                                    |                                                                                                    |
|                                                                                                    |                                                                                                    |
|                                                                                                    |                                                                                                    |
|                                                                                                    |                                                                                                    |

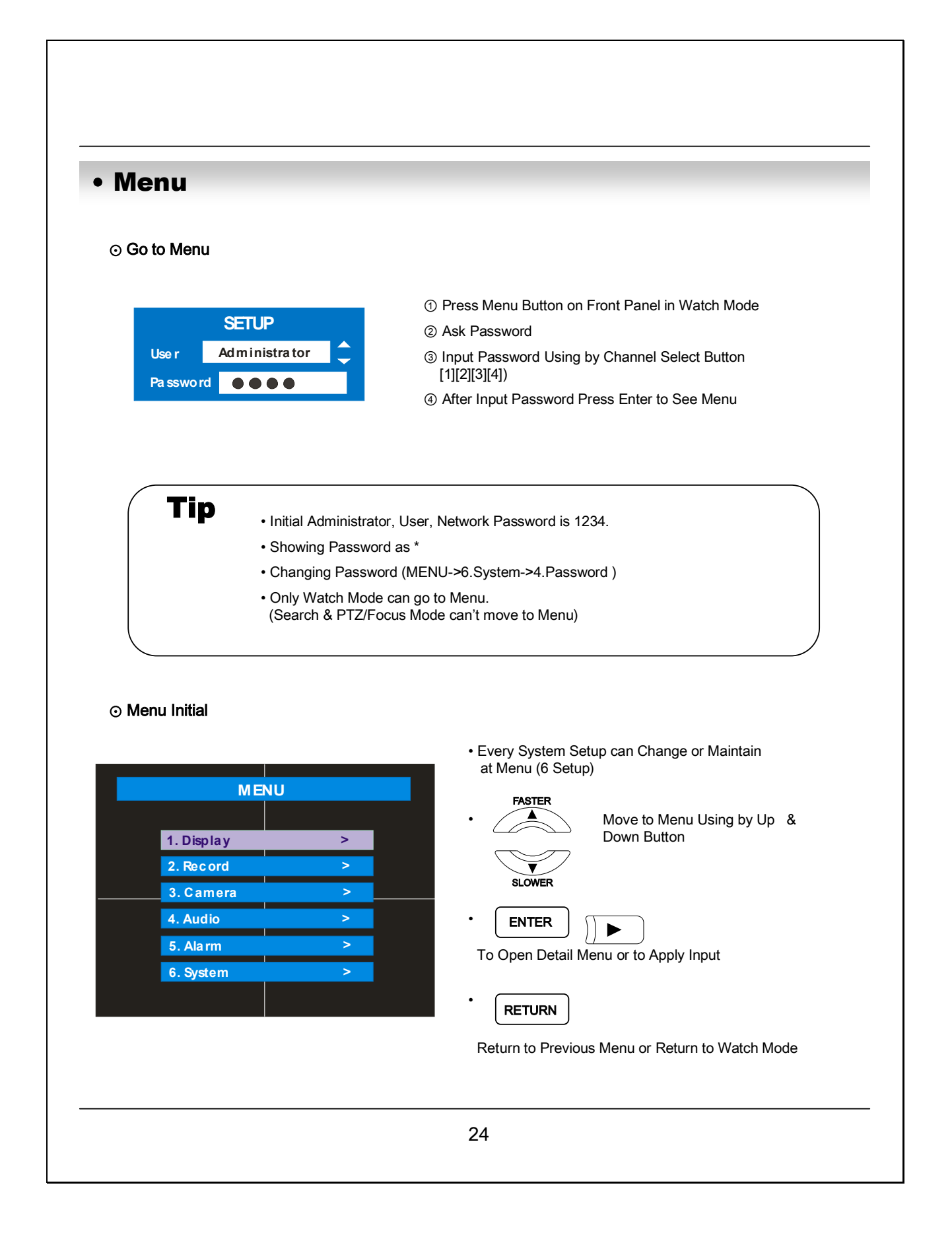

### Menu

### 6.1 Display

- Video Setup for Watch Mode

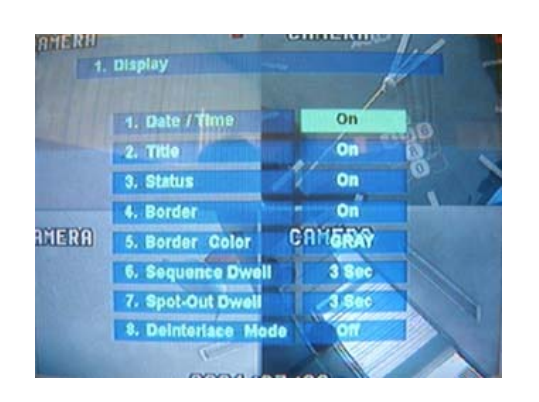

- 1. Date/Time : Date & Time Mark On/Off
- 2. Title : Camera Name On/Off
- 3. Status : Record Condition Mark On/Off (Recording: Red, Pre-recording : Green)
- 4. Border : Border Mark On/Off when 4CH Division Watch Mode
- 5. Border Color : Select Border Color (White, Blue, Red, Yellow, Green, Gray)
- 6. Sequence Dwell : Setup Rotation Cycle Time (1~60 Sec.) when 4CH Rotation Mode at Watch Mode
- 7. Spot-Out Dwell : Setup Spot-Out Time Cycle (1~60 Sec.) to Transmit Video

### 6.2 Record

- Setup Image Record

6.2.1 Size/Rec.Rate/Quality - Setup Recording Resolution, Compression Rate, Quality

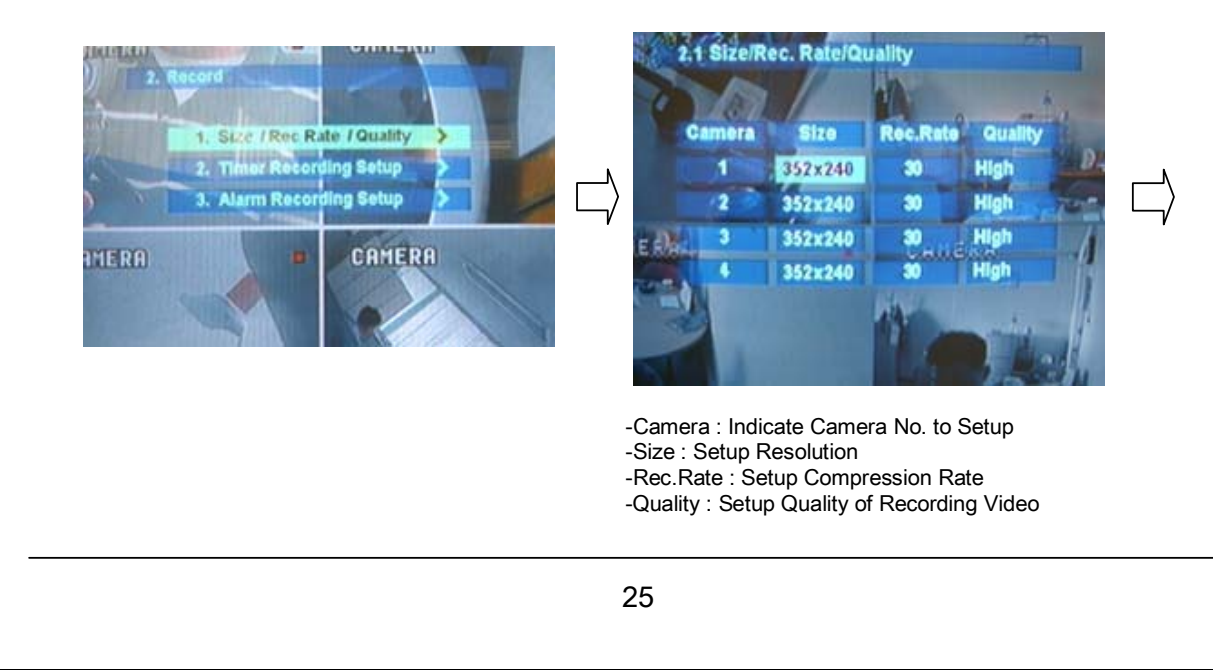

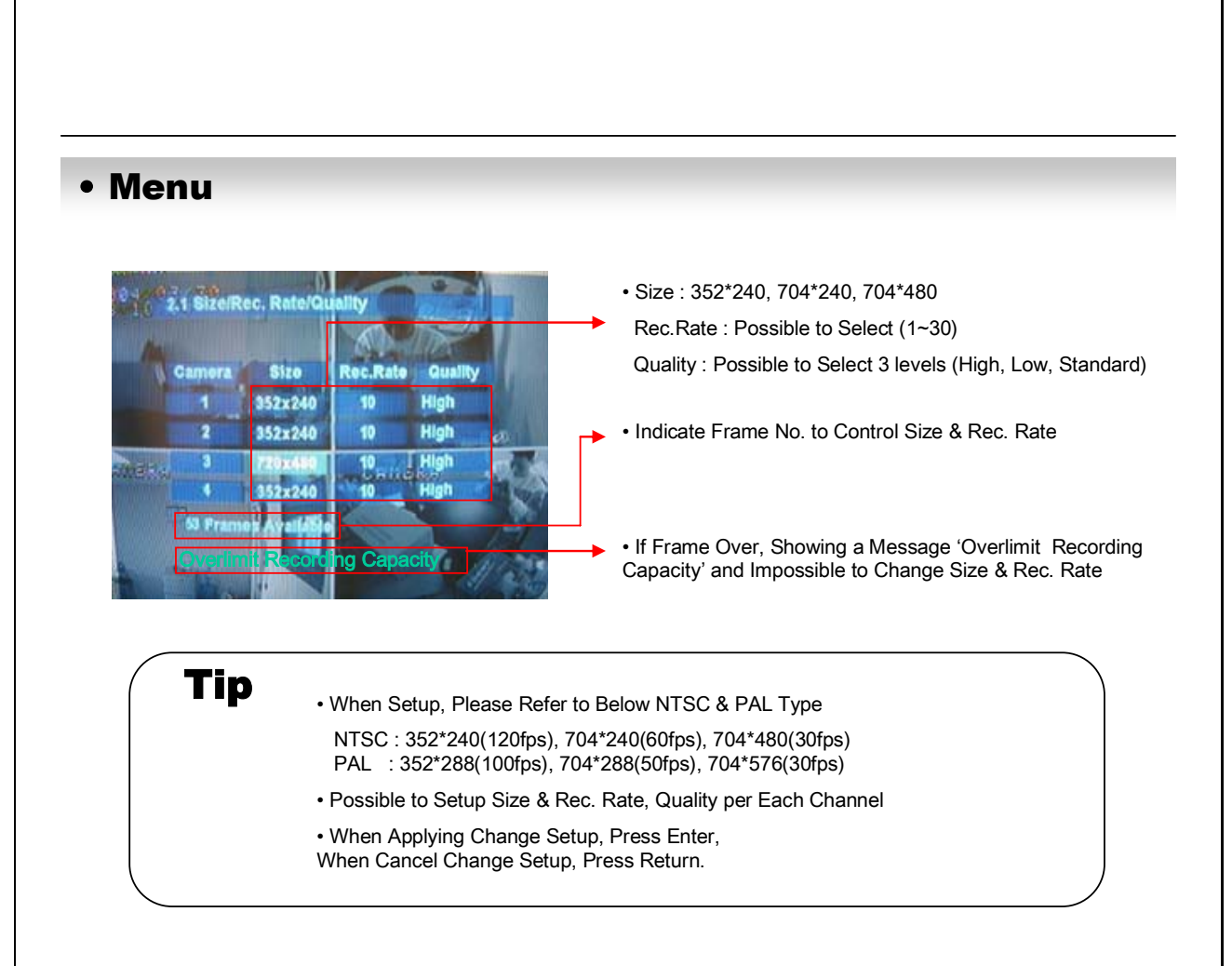

#### 6.2.2 Timer Recording Setup - Record On/Off or Time, Motion Setup

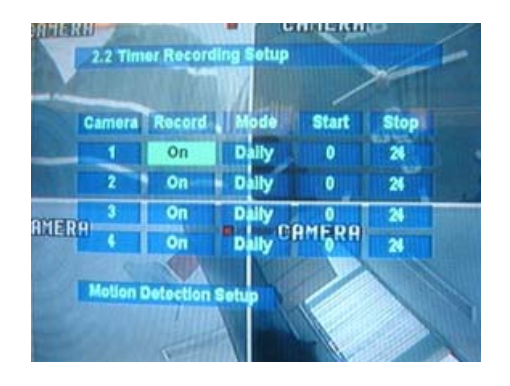

- Camera : Indicate Camera No. to Setup
- Record : Record On/Off
- Start : Setup Recording Start Time (0~24 hr)
- Stop : Setup Recording Finish Time (0~24 hr)
- \* Recording Time is between Start Time and Finish Time.
- Motion : Motion Detection Recording On/Off (Record Setup must be 'On', when Motion Detection Recording.)

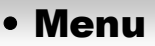

#### 6.2.3 Motion Detection Setup - Motion Detection Area & Sensitivity

|     | Mot                 | on Detect             | lon 8       | otup       | Sm                   | 1 |
|-----|---------------------|-----------------------|-------------|------------|----------------------|---|
|     | Camera              | Motion                | Se          | nsitivity  | Region               |   |
|     | 1                   | 110                   |             | 5          | Entirely             | 8 |
|     | 2                   | off                   | •           | 5          | Entirely             |   |
| MER | 3<br>H 4            | on<br>on              |             | 5<br>5 CRM | Entirely<br>Entirely |   |
|     | Pre Moti<br>Post Mo | on Durat<br>tion Dura | ion<br>tion | 15<br>30 5 |                      | 1 |

- Camera : Indicate Camera No. to Setup
- Sensitivity : Control Sensitivity (1~100) Large No. is More Sensitive.
- Region : Setup Motion Detect Range Entirely – Setup Entire Screen Partially – Setup Partial Screen
- When Choose Region as Partially, Move to Partial Range Setup. Press Enter After Partial Range Setup to Finish Region Setup.
- Pre-Motion Duration : Setup Pre-Motion Duration Time.
   (1~5 sec)
- Post-Motion Duration : Setup Motion Detect Recording Time after Motion Detected (5sec~3min)

#### 6.2.4 Alarm Recording Setup - Recording Setup for Alarm Activated

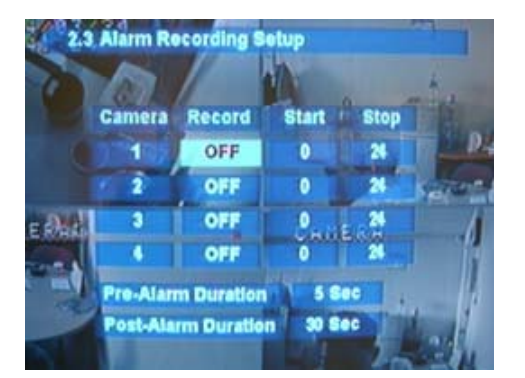

Tip

- · Camera : Indicate Camera No. to Setup
- Record : Setup Record On/Off when Alarm Activated
- Start : Setup Alarm Recording Start Time (0~24 hr)
- Stop : Setup Alarm Recording Finish Time (0~24 hr)
- Pre-Alarm Duration : When Alarm Recording, Setup Start Recording Time before Alarm Activate (1~5sec)
- Post-Alarm Duration : Setup Alarm Recording Time after Alarm Activate (5sec~3min)

• Motion Setup Work by Time Schedule and Alarm Schedule Work Independently.

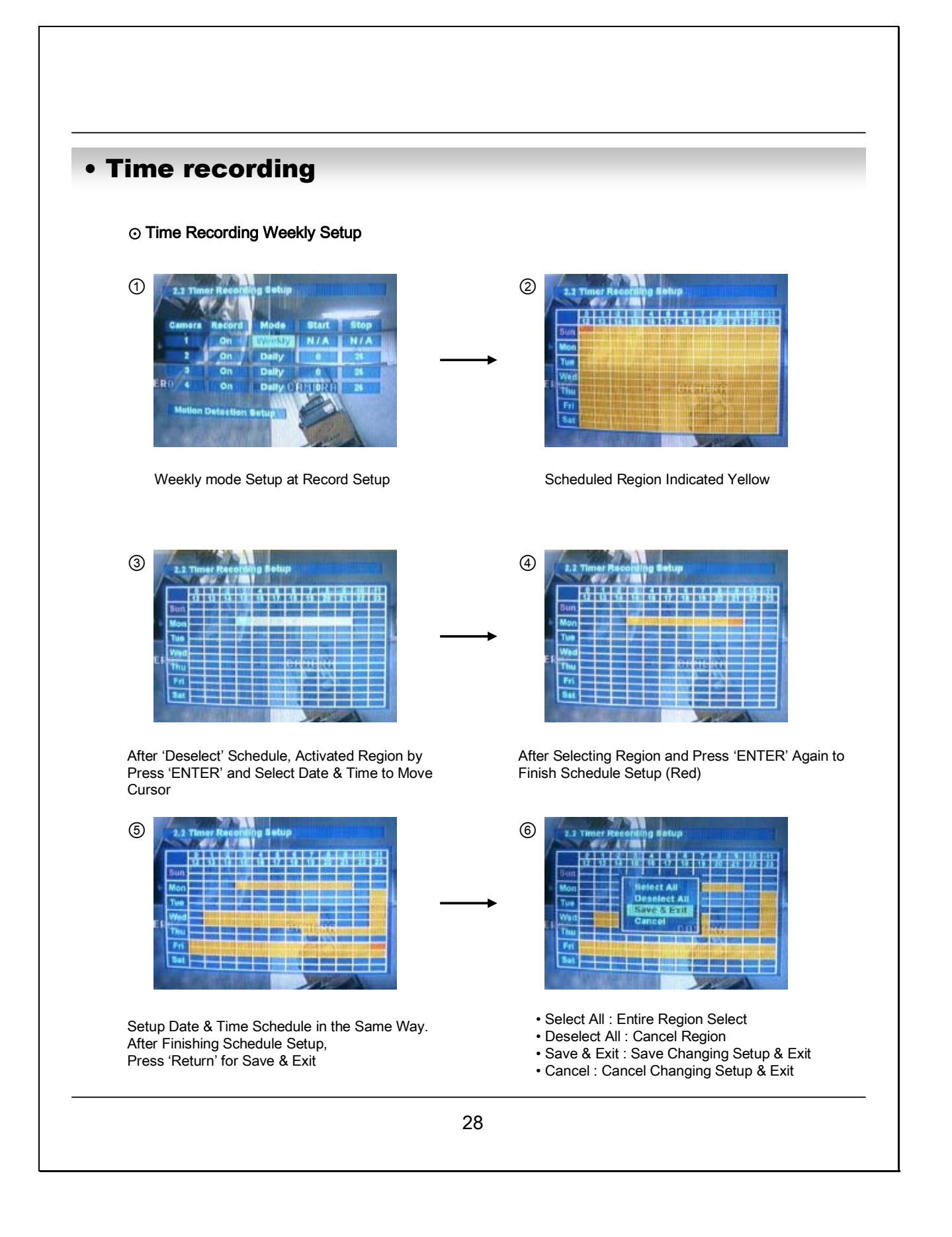

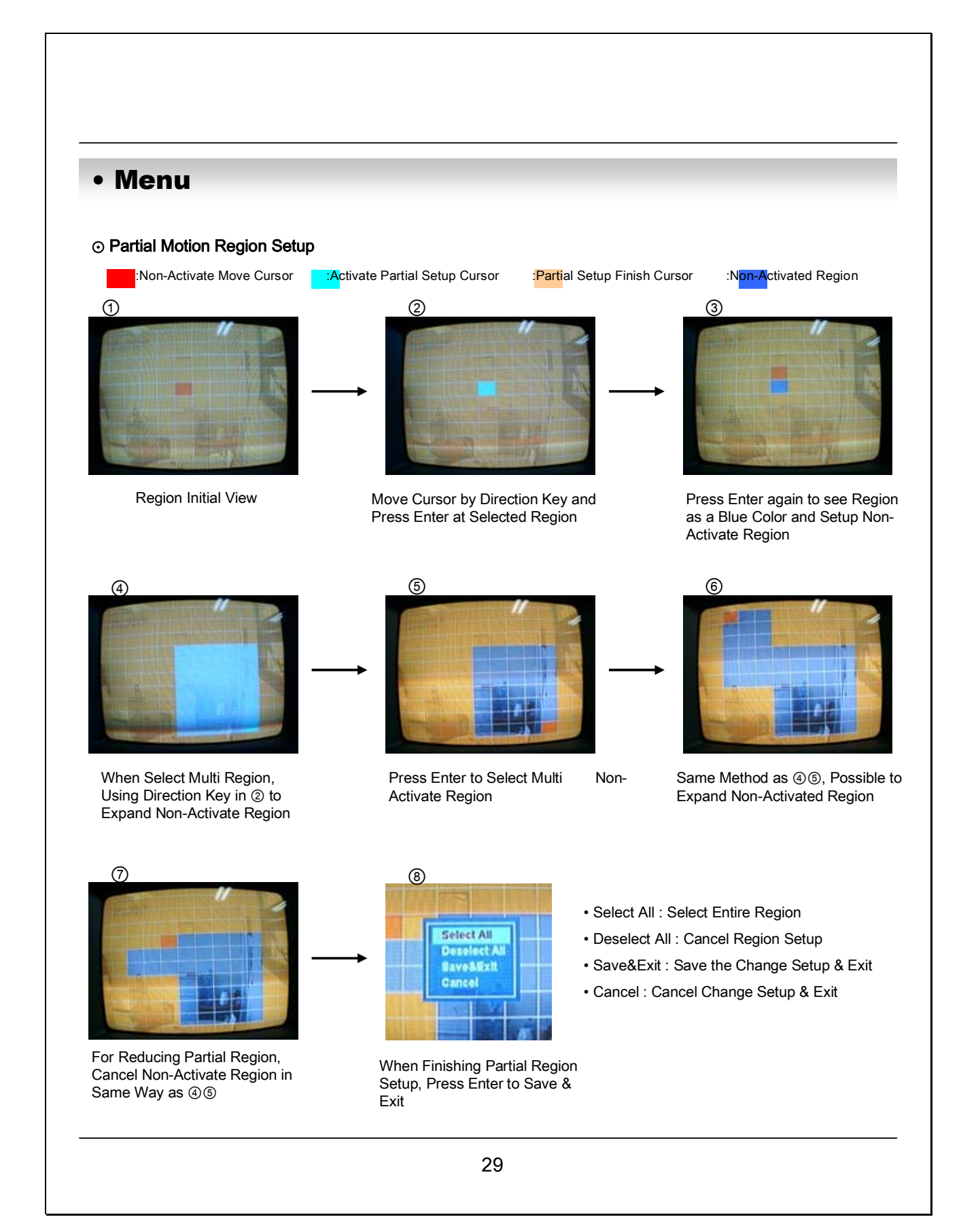

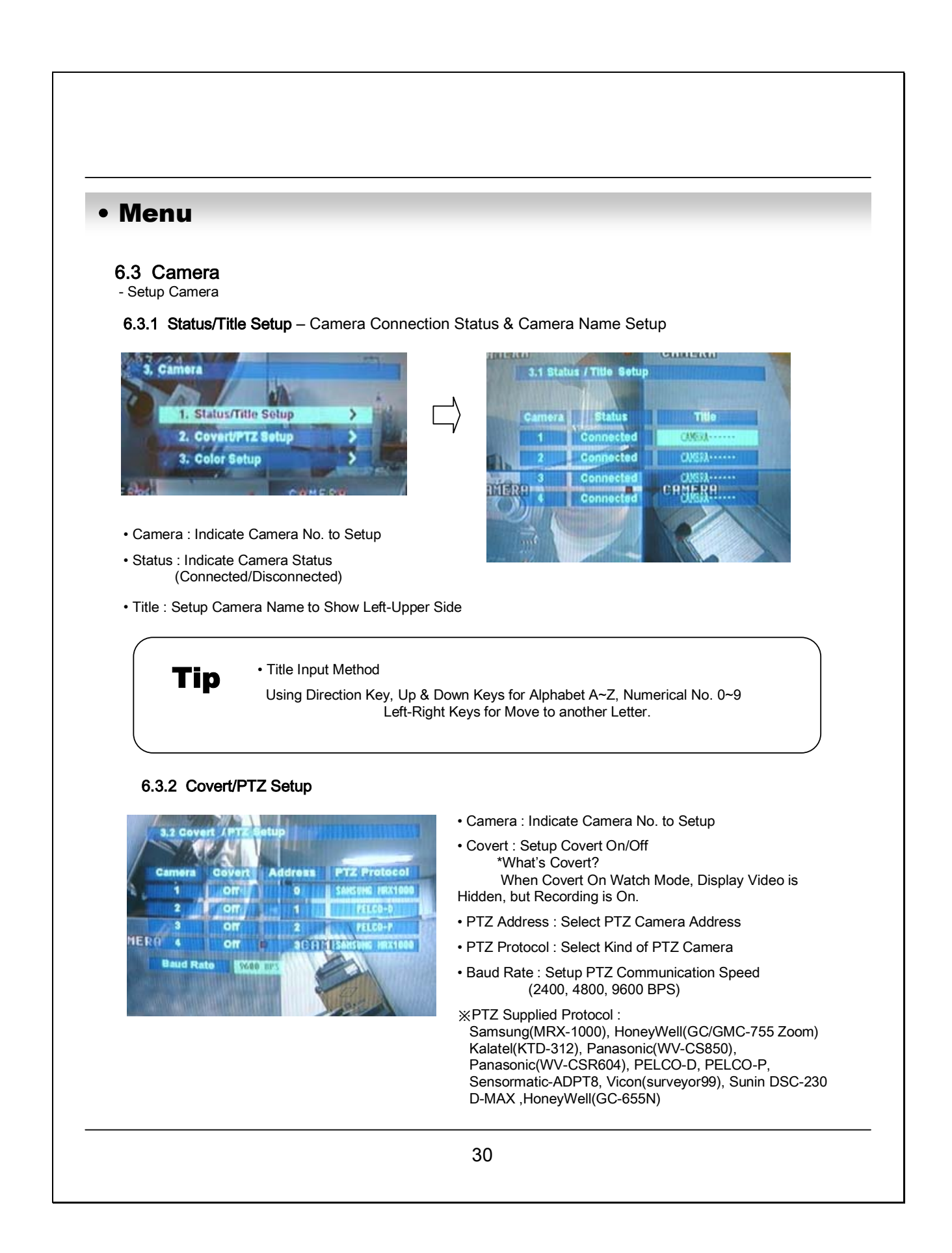

6.3.3 Color Setup - Control Video Color

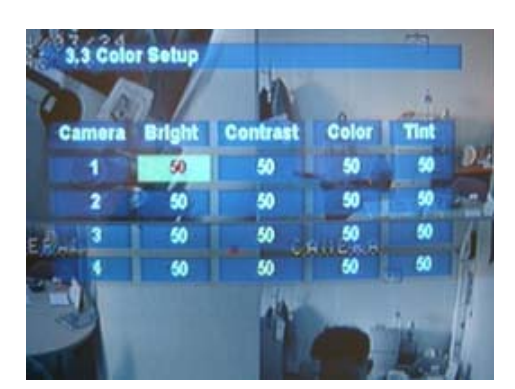

## 6.4 Audio

- Setup Audio

6.4.1 Audio Recording Setup - Audio In Setup

- Camera : Indicate Camera No. to Setup
- Bright : Control Monitor Bright
- Contrast : Control Monitor Contrast
- Color : Control Monitor Color
- Tint : Control Monitor Tint
- \* All Setup Possible to Control 0~100

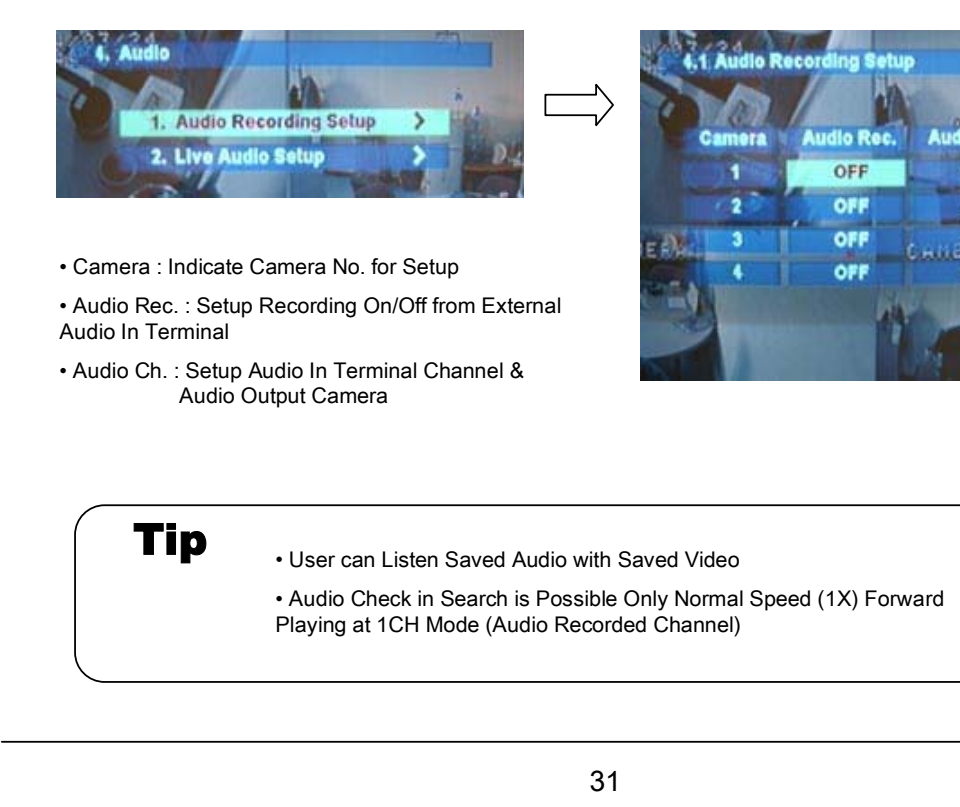

6.4.2 Live Audio Setup - Audio Out Setup

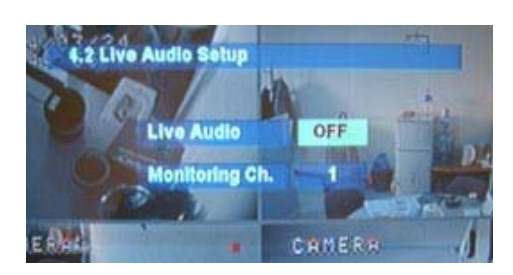

#### 6.5 Alarm

- Setup Alarm & Relay

6.5.1 Alarm Input Setup - Alarm Sensor Setup

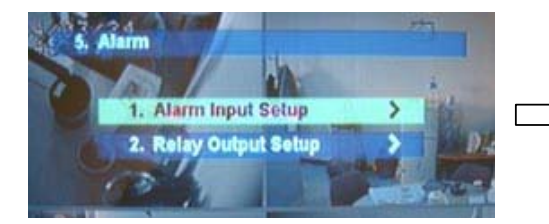

• Alarm : Indicate Alarm Input Terminal No.

- Status : Setup Alarm Sensor Connection Status (Connected/Disconnected)
- Camera : Input Camera No.1~4 to Connect Alarm
- Type : Setup Alarm Sensor N/Open, N/Close Type

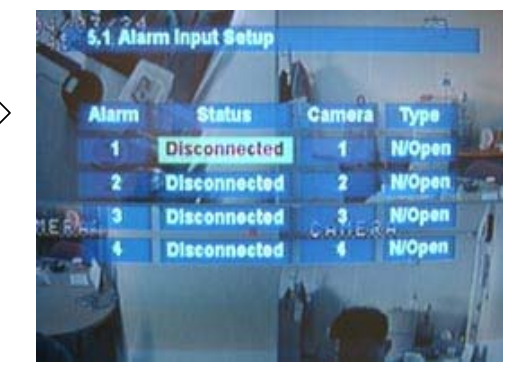

Live Audio Output from Audio In Terminal

 Monitoring Ch. : Select Channel for Audio Output Nr. 1~4 Audio In

• Live Audio : Audio Output ON/OFF

Tip

Generally Alarm Sensor can be Divided Two Types.

Normal Open Type is Open Sensor Electrically and Reacted when Signal is Connected. Normal Close Type is Close Sensor Electrically and Reacted when Signal is Disconnected.

#### 6.5.2 Relay Output Setup - Alarm Relay Setup

Latched/Transparent

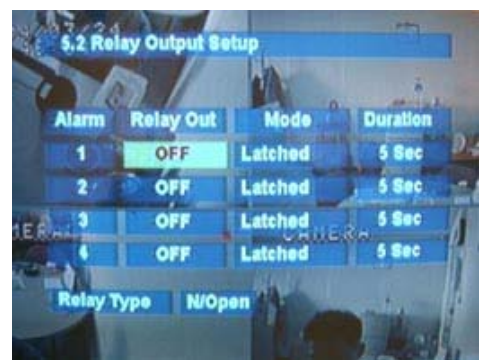

- Alarm : Indicate Alarm Input Terminal No.
- Relay Out : Setup Relay Connect with Alarm Sensor
- Mode : Setup Reacted Relay as Latched/Transparent Mode
- Duration : Setup Reacted Relay Time (5sec~5min or Until key-in)
- Relay Type : Setup Relay Type N/Open or N/Close

## Tip

### Latched – When Sensor Alarm Activated, Relay Reacted in Setup Duration

Transparent – Relay Reacted Temporary During Sensor Alarm Activate

### 6.6 System

- Basic Environment Setup

6.6.1 Date/Time - Date & Time Setup

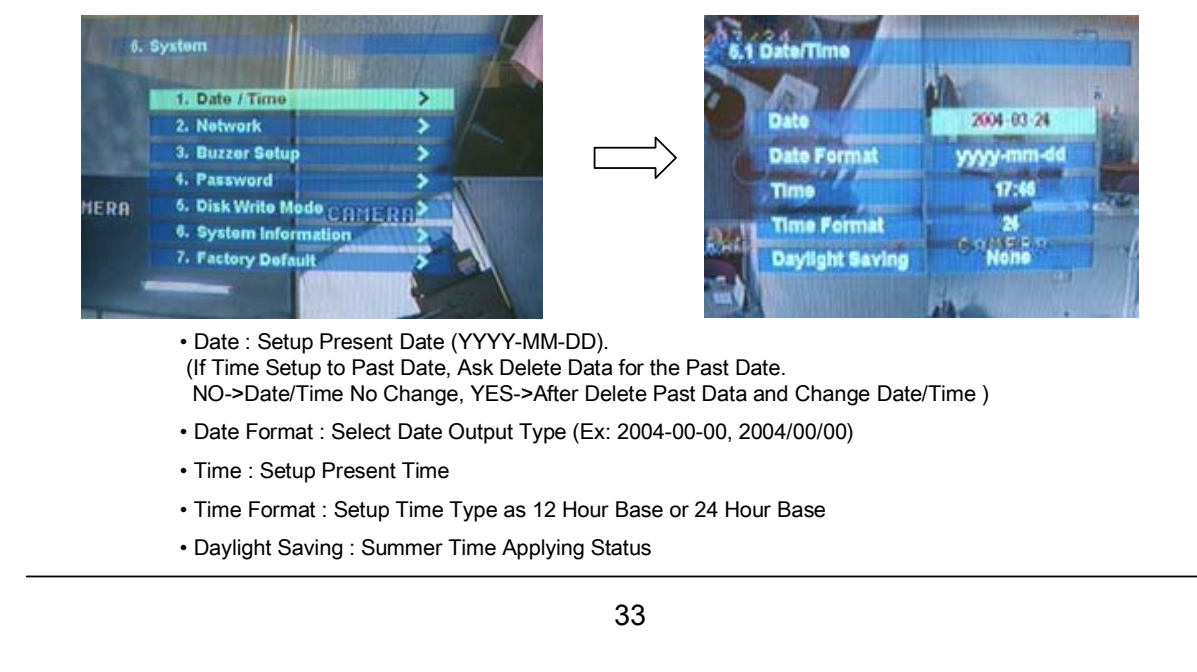

#### 6.6.2 Network - Setup TCP/IP

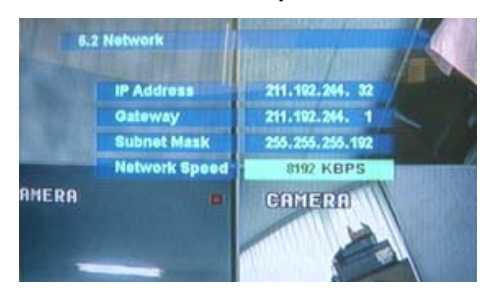

6.6.3 Buzzer Setup - Setup Key Sound to Speaker

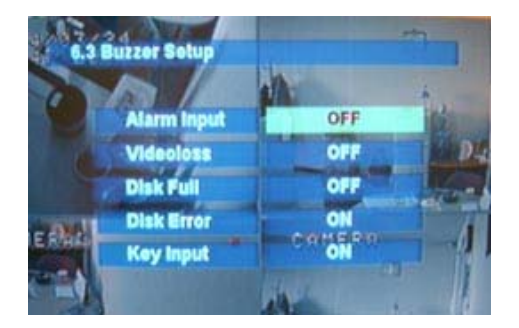

- IP Address : Input IP Address
- Gateway : Input Gateway IP for Internet Server
- Subnet Mask : Input Subnet Mask IP
- Network Speed : Setup Network Speed
   (Network Speed from System, Depend on Network Status)
   ※ If Change Network Setup, New Change Apply
- when after Rebooting.
- Alarm Input : Alarm On/Off when Alarm Activate
- Videoloss : Alarm On/Off when Camera Disconnected
- Disk Full : Alarm On/Off when Hard Disk Full
- Disk Error : Alarm On when Hard Disk Error
- Key Input : Setup Key Input Sound

#### 6.6.4 Password - Setup Password

6.6.4.1 Administrator Password - Setup Menu & System On/Off

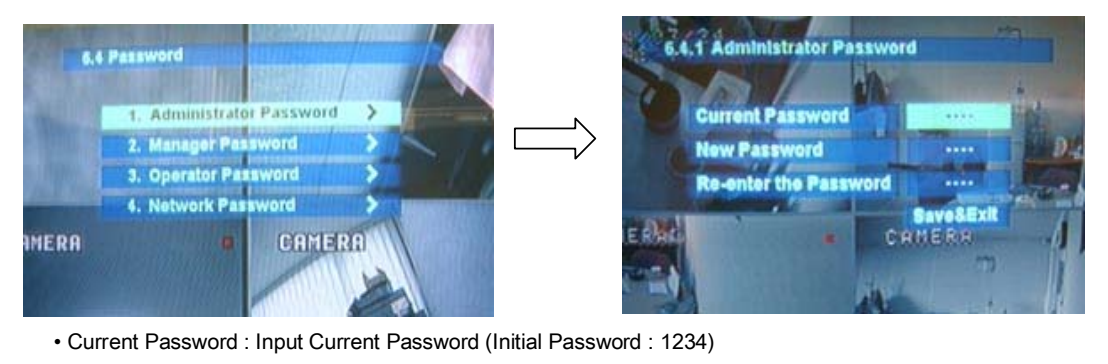

- New Password : Input New Password
- Re-enter the Password : Re-Confirm New Password
- Save&Exit : Applying New Password

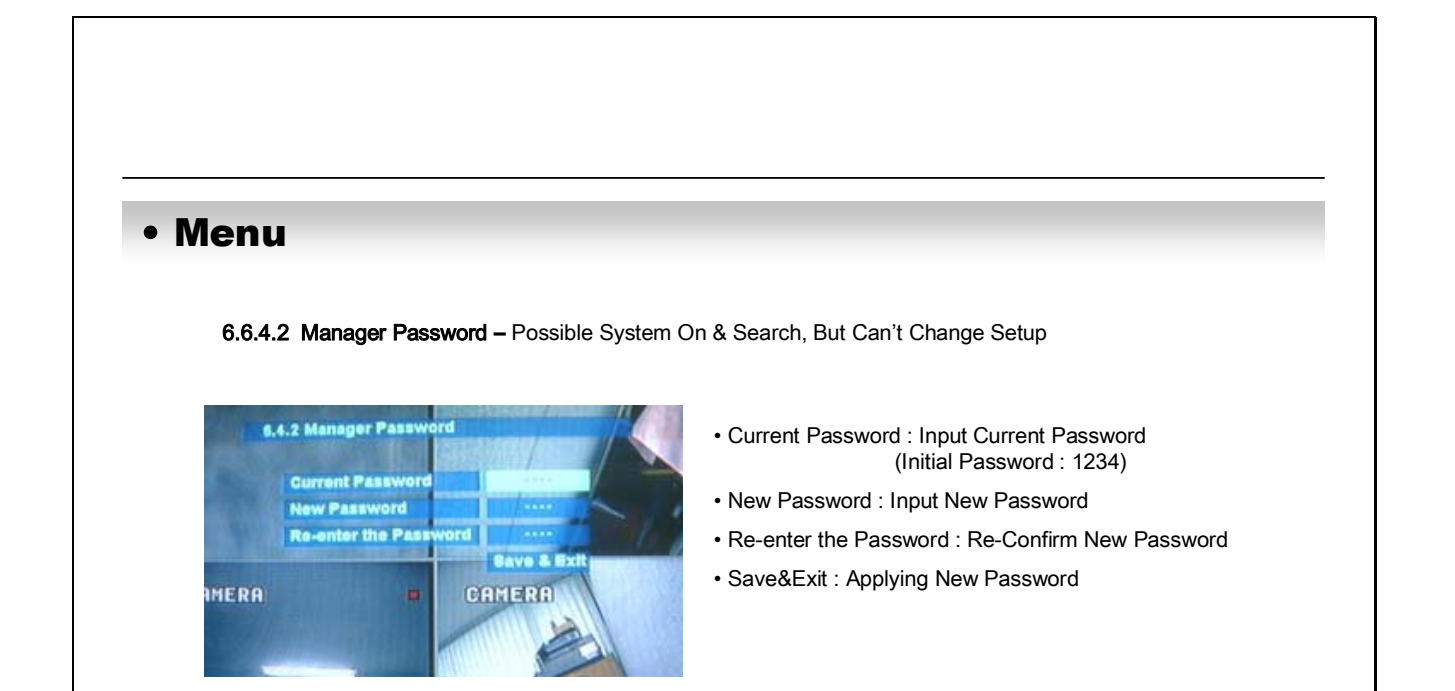

6.6.4.3 Operator Password - Possible System On, But Can't Change Setup and Search

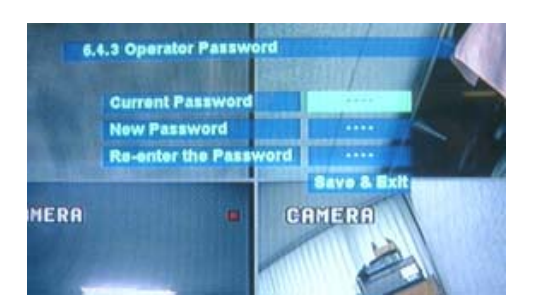

- Current Password : Input Current Password (Initial Password : 1234)
- New Password : Input New Password
- Re-enter the Password : Re-Confirm New Password
- Save&Exit : Applying New Password

6.6.4.4 Network Password - Setup Remote Connection Program Password

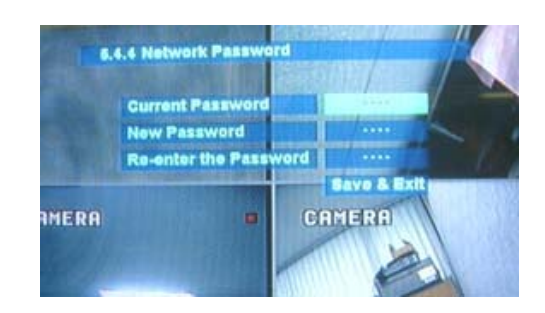

- Current Password : Input Current Password (Initial Password : 1234)
- New Password : Input New Password
- Re-enter the Password : Re-Confirm New Password
- Save&Exit : Applying New Password

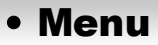

#### 6.6.5 Disk Write Mode - Setup Hard Disk

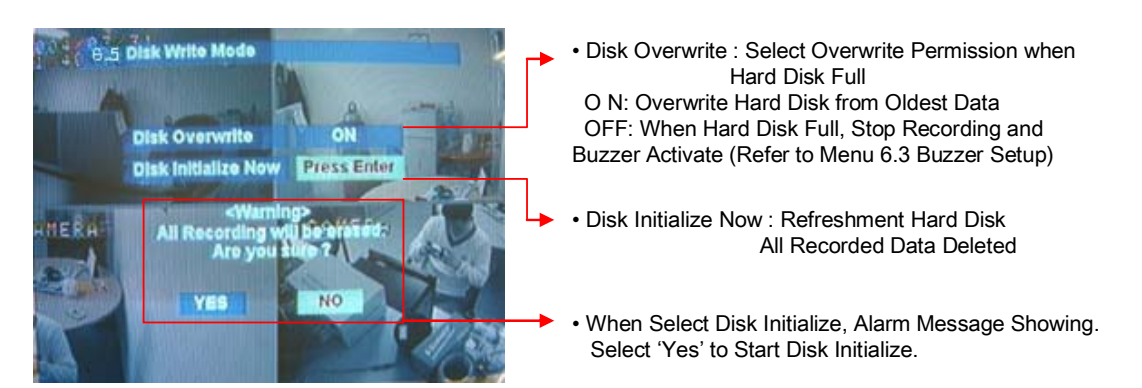

When Change Disk Overwrite ON/OFF Mode, the Change will be Applied from Changing Time. For Example When Overwrite On Mode & HDD Full, Change to Overwrite Off Mode and then it will be Applied New Data Fill HDD Full after Changing Time.

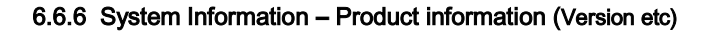

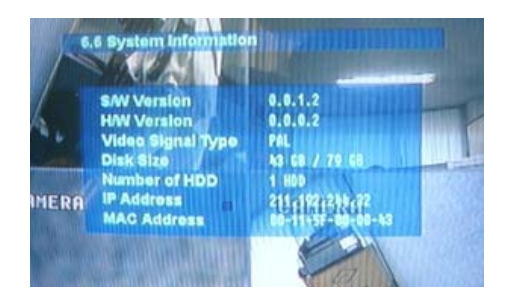

- S/W Version : Indicate Software Version of the Product
- H/W Version : Indicate Hardware Version of the Product
- Video Signal Type : Indicate Video Signal Type
- Disk Size : Indicate Hard Disk Capacity
- Number of HDD : Indicate Present Installed HDD No.
- IP Address
- MAC Address

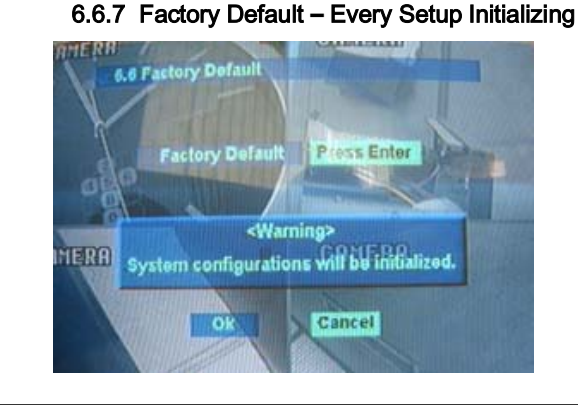

- Press Enter to Start Initialize
- Showing Warning Message and Press OK to Run Initialize
- If do Factory Default, Every Setup is Initialized, but Saving Image is Not Erase.

|                                                                                                    | ар <i>)</i>                                                                                                    |
|----------------------------------------------------------------------------------------------------|----------------------------------------------------------------------------------------------------|
| <ul> <li>o.7 CD-RW Back-Op</li> <li>⊙ Go to Menu</li> </ul>                                                                                                    |                                                                                                    |
| SETUP Use r Administrator                                                                                                    | <ol> <li>Press Menu Button on Front Panel in Watch Mode</li> <li>Ask Password</li> <li>Input Password Using by Channel Select Button [1][2][3][4])</li> <li>After Input Password Press Enter to See Menu</li> </ol>                           |
| SETUP<br>1. Display ><br>2. Record ><br>3. Camera ><br>4. Audio ><br>5. Alarm ><br>6. System >                                                                                                    | Use the Up-Down button to move the cursor<br>to 7. Back Up icon .                                                                                                    |
| 7.BackUp >                                                                                                    | Note : Move to Icon Start and press<br>Enter to CD burning after all<br>set .                                                                                                    |
| 7. Back Up         Device       ASUS         Start Time       2005.01.31       15:21         End Time       2005.01.31       15:24         All       Ch1       Ch2       Ch3         Video       Image: Colored and the second and the second and th | CD-RW Proceed<br>1 CD-RW Burner Display<br>2 2. Fill the start time in<br>3. Fill the end time in<br>4. Channel selection<br>5. Video backup selection<br>6. Audio backup selection<br>7. Event backup selection<br>8. Title backup selection |

### Remote Agent

#### System Requirement

- ① Main Board (CPU): Celeron 500-700(Minimum), Pentium 4 recommend
- ② OS: More than Windows 98, DirectX 7.0A
- ③ Memory (RAM): More than 128 M
- ④ VGA: Overlay YV12 Format Graphic Card
- All Radeon, Nvidia (Above Geforce) Matrox (Above G400) Compatible Video Card
- X Above DIVX Codec 5.1 (When Use Media Player)

#### DVR Remote Agent 1.0 Install

① Open CD-ROM Drive and Run DvrRemoteAgentSetup.exe and then Appear Setup Menu

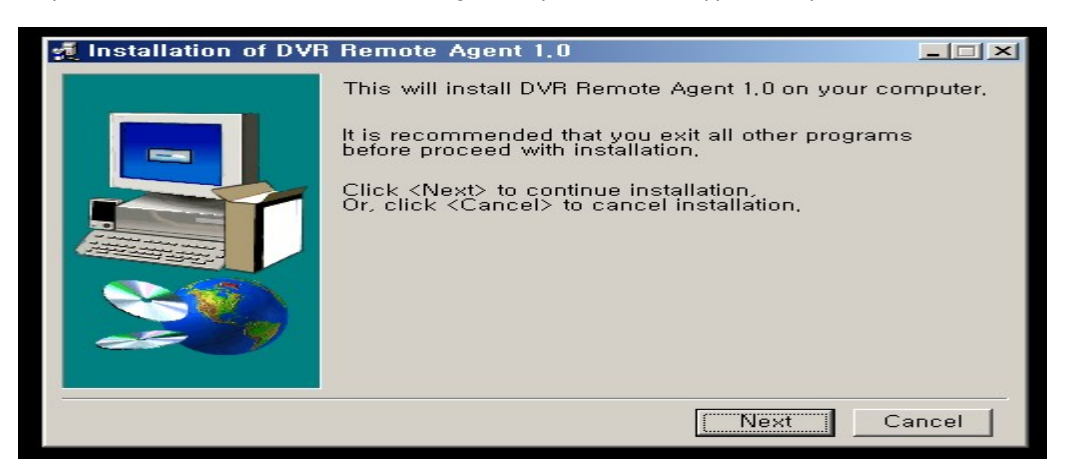

② Close All Running Software and Press Next to Move Next Step

| DVR Remote Agent 1,0 will be installed to following folder.         Click <install> to begin installation to following folder.         To install to a different folder. Either enter install path.         Or, click <browse> and select another folder.         Space needed: 9,068KBytes         Install folder         Install folder         Install folder         Install folder         Install folder         Install folder         Install Cancel</browse></install> | 🛫 Installation of DVF | Remote Agent 1.0 - Select install folder 📃 🔲 🗙                                                                                                    |
|----------------------------------------------------------------------------------------------------|-----------------------|----------------------------------------------------------------------------------------------------|
| Click <install> to begin installation to following folder,<br/>To install to a different folder. Either enter install path.<br/>Or, click <browse> and select another folder.<br/>Space needed: 9,068KBytes<br/>Install folder<br/>Install folder<br/>Install folder<br/>Install Cancel</browse></install>                                                                                                    |                       | DVR Remote Agent 1.0 will be installed to following folder.                                                                                                    |
| Space needed: 9,068KBytes  Install folder  Install folder  Install Cancel                                                                                                    |                       | Click <install> to begin installation to following folder,<br/>To install to a different folder, Either enter install path,<br/>Or, click <browse> and select another folder,</browse></install> |
| Install folder<br>Install folder<br>Install Files WDVR Remote Agent 1.4 Browse<br>Install Cancel                                                                                                    |                       | Space needed: 9,068KBytes                                                                                                    |
| Install Cancel                                                                                                    | 20                    | Install folder<br>C:WProgram FilesWDVR Remote Agent 1.0 Browse                                                                                                    |
| Install Cancel                                                                                                    |                       |                                                                                                    |
|                                                                                                    |                       | Install Cancel                                                                                                    |
|                                                                                                    |                       |                                                                                                    |
| 38                                                                                                    |                       | 38                                                                                                    |
|                                                                                                    |                       |                                                                                                    |

| Remote Ag     Ask designate Fill       | Jent<br>older to Install DvrRemoteAgent 1.0,                                                                                                    |
|----------------------------------------|----------------------------------------------------------------------------------------------------|
| Recommend Bas<br>Click Next            | ic setup c:\program files:\DvrRemote Agent 1.0                                                                                                    |
| 🛒 Installati                           | on of DVR Remote Agent 1,0                                                                                                    |
|                                        | Installing DVR Remote Agent 1.0.                                                                                                    |
|                                        | Click <abort> to abort installation,</abort>                                                                                                    |
|                                        | Installing to:<br>C:\\Program Files\\DVR Remote Agent 1.0                                                                                                    |
|                                        | Installing item:                                                                                                    |
|                                        | DX/Aeng.exe<br>Progress:                                                                                                    |
|                                        | 35%                                                                                                    |
|                                        |                                                                                                    |
|                                        | Abort                                                                                                    |
| <ul> <li>④ Showing Progress</li> </ul> | ss of Copy of Files                                                                                                    |
| ④ Showing Progres                      | Abort                                                                                                    |
| ④ Showing Progres                      | Abort<br>ass of Copy of Files<br><b>Installing DVR Remote Agent 1.0</b><br>Click <abort> to abort installation.</abort>                                                                                                    |
| Showing Progress                       | Abort<br>ass of Copy of Files<br>n of DVR Remote Agent 1.0<br>Installing DVR Remote Agent 1.0.<br>Click <abort> to abort installation.<br/>t DirectX 7.0a Setup</abort>                                                                                                    |
| ④ Showing Progress                     | Abort<br>ass of Copy of Files<br>n of DVR Remote Agent 1.0<br>Installing DVR Remote Agent 1.0,<br>Click <abort> to abort installation,<br/>t DirectX 7.0a Setup<br/>This will install Microsoft DirectX 7.0a, Do you wish to continue?</abort>                                                                                        |
| (a) Showing Progress                   | Abort<br>ass of Copy of Files<br>in of DVR Remote Agent 1.0<br>Installing DVR Remote Agent 1.0,<br>Click <abort> to abort installation,<br/>Click <abort> to abort installation,<br/>t DirectX 7.0a Setup<br/>This will install Microsoft DirectX 7,0a, Do you wish to continue?<br/>Yes (Y) No(N)</abort></abort>                    |
| Showing Progress                       | Abort<br>as of Copy of Files<br>In of DVR Remote Agent 1.0<br>Installing DVR Remote Agent 1.0.<br>Click <abort> to abort installation.<br/>Click <abort> to abort installation.<br/>This will install Microsoft Direct× 7.0a. Do you wish to continue?<br/>Yes (Y) No (N)<br/>Progress:</abort></abort>                               |
| Showing Progress                       | Abort         ass of Copy of Files         m of DVR Remote Agent 1.0         Installing DVR Remote Agent 1.0.         Click <abort> to abort installation.         t DirectX 7.0a Setup         This will install Microsoft DirectX 7.0a. Do you wish to continue?         Yes (Y)       No(N)         Progress:         100%</abort> |
| (a) Showing Progress                   | Abort         Abort         Abort         Abort         Abort         Abort         Abort         Abort         Abort         Abort         Abort         Abort         Abort         Abort         Abort                                                                                                            |

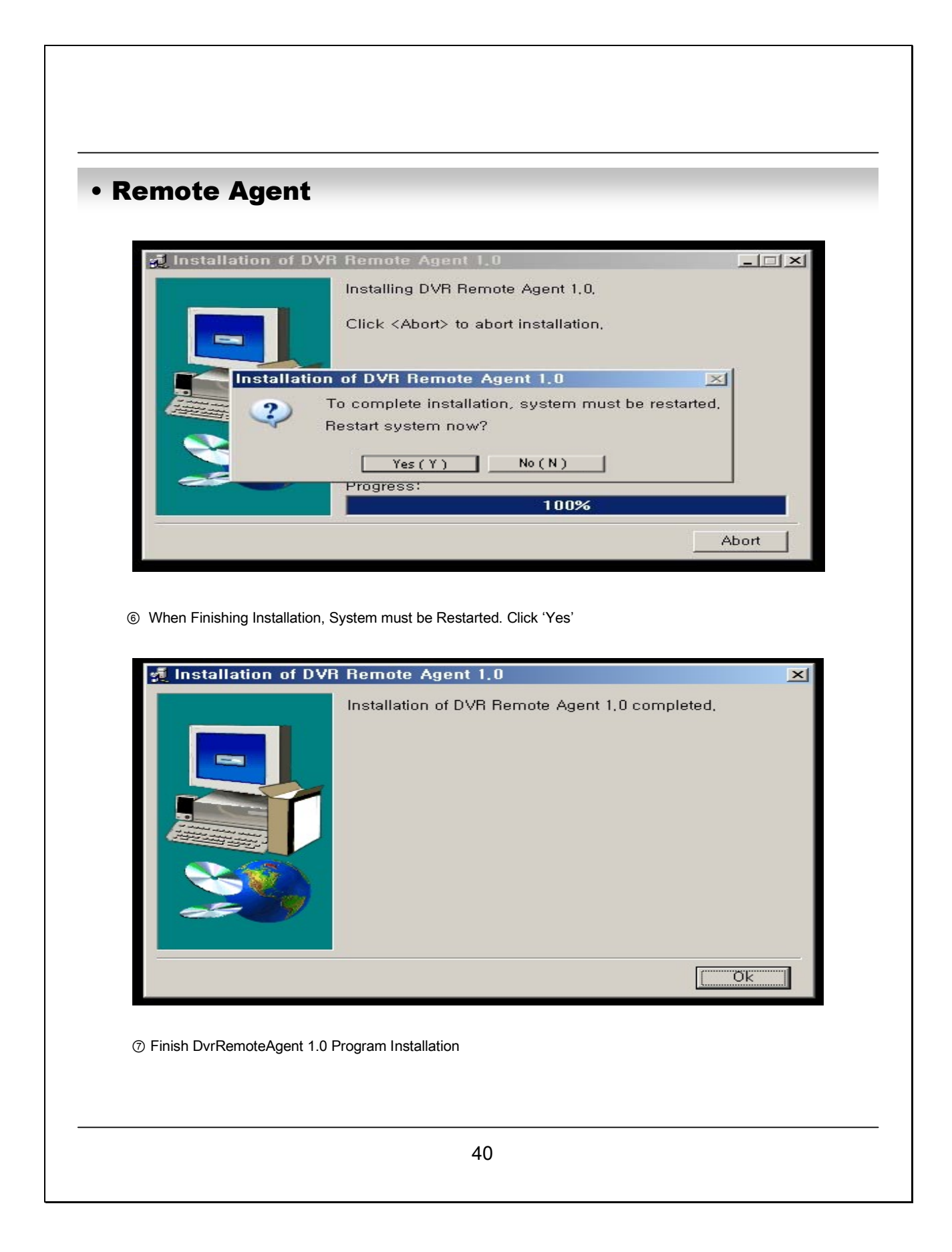

## Remote Agent

### 7.1 Monitoring

7.1.1 Function Introduction

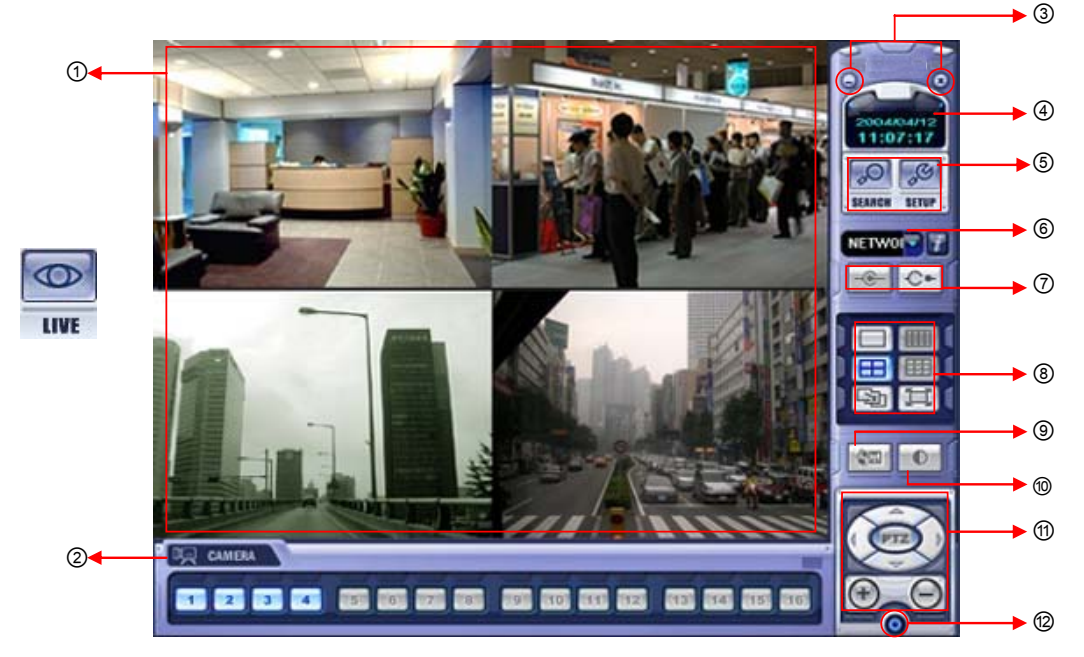

- ① Main Screen Image : Showing Present Surveillance Camera Image
- ② Camera Selection Button : Indicate Connected Camera No. & Select Image to Click Camera No.
- ③ Hide/Exit : Hide DVR Client Window or Exit Program
- ④ Time Output : Showing Present Time & Date
- Search : Move to Search Mode to Play Video
   Setup : Move to Setup to Change Network Setup or Option
- ⑥ I/D Selection : Select I/D to Connect Server
- ⑦ Connect : Connect Server (AVR 400S)
   Disconnect : Disconnect from Server
- (8) Screen Division Selection : Change Screen Division Mode
- $\circledast$  Save by AVI file : Transmission Live Image Save by AVI File
- 0 Color Adjustment : Adjust Color of Live Transmission Image
- ① PTZ Control Button : Control Camera PTZ & Focus
- 12 Exit : Exit DVR Client

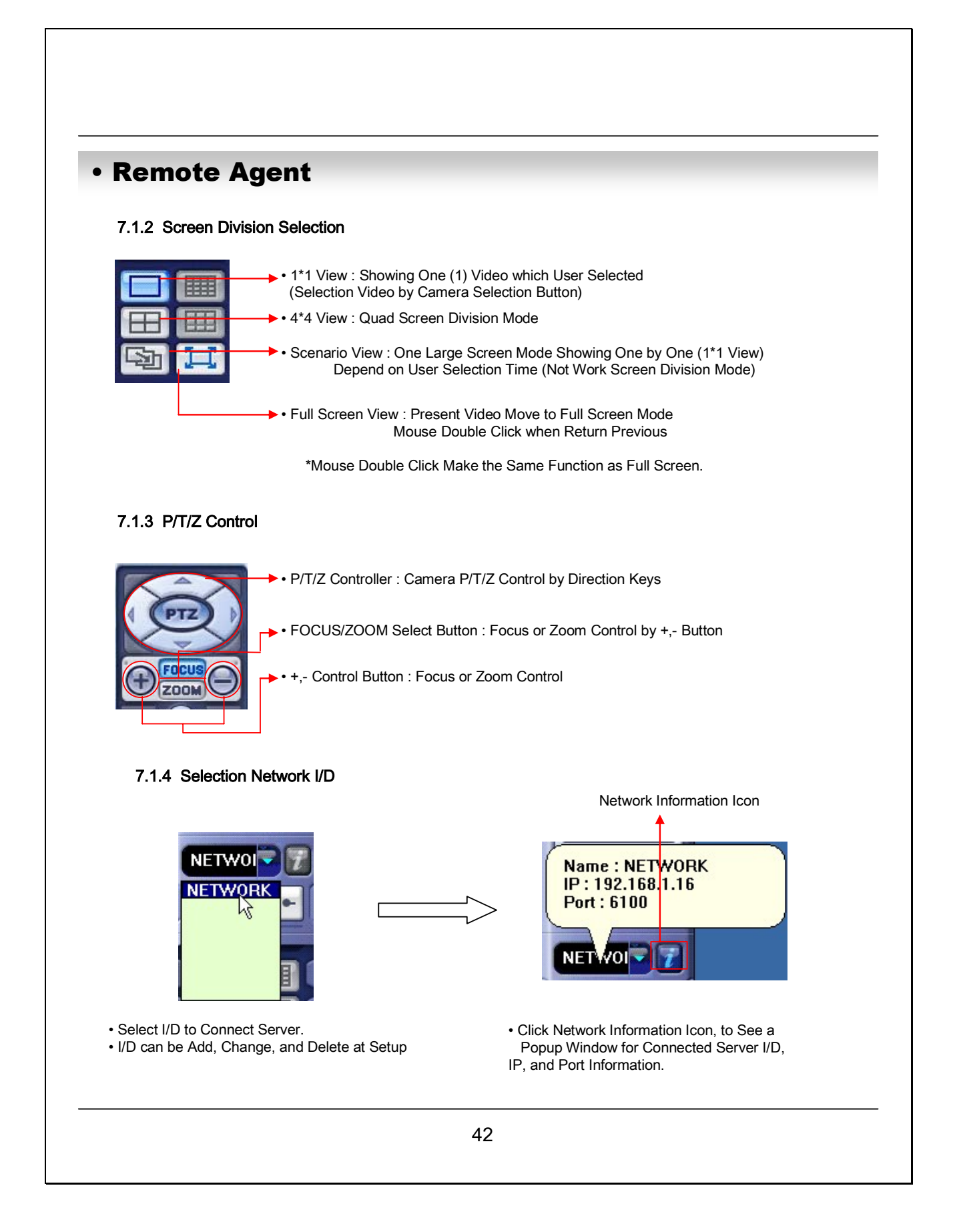

| 7.1.5 AVI File Conversion                                                             |                                                                                                    |
|---------------------------------------------------------------------------------------|----------------------------------------------------------------------------------------------------|
|                                                                                       |                                                                                                    |
| _                                                                                     | Click AVI Conversion Button to Start AVI File Conversion                                                             |
| Now Saving Live Video                                                                 | <ul> <li>During AVI Conversion Showing a Message and before<br/>Click 'Stop" Save AVI File continuously</li> </ul>   |
| To stop saving avi file, press 'Stop' button.                                         | <ul> <li>Press 'Stop' to Open Designate File Name &amp; Saving<br/>Location, and Save AVI File</li> </ul>            |
| Stop                                                                                  | Saved AVI File can Open Ordinary Moving Picture Player                                                               |
|                                                                                       | Moving Picture Player Codec Version is Above Divx 5.1.                                                               |
| Brightness          7           Contrast          50           Saturation          50 | <ul> <li>Change Brightness, Contrast, Saturation from 0 to 100</li> <li>Click OK to Finish Changing Setup</li> </ul> |
| Saturation 50                                                                         |                                                                                                    |
|                                                                                       |                                                                                                    |
|                                                                                       |                                                                                                    |
|                                                                                       |                                                                                                    |
|                                                                                       |                                                                                                    |
|                                                                                       |                                                                                                    |
|                                                                                       |                                                                                                    |

Г

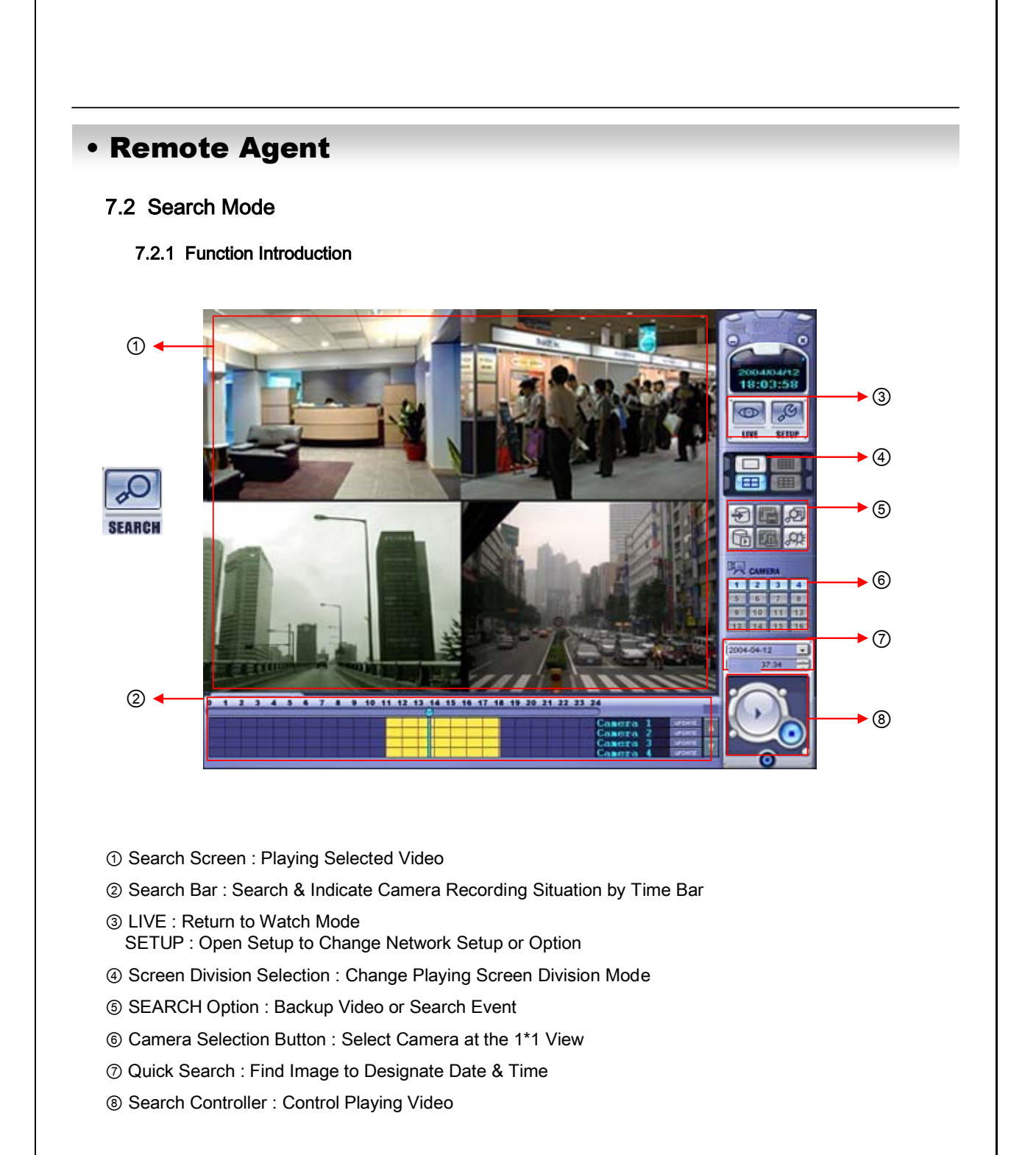

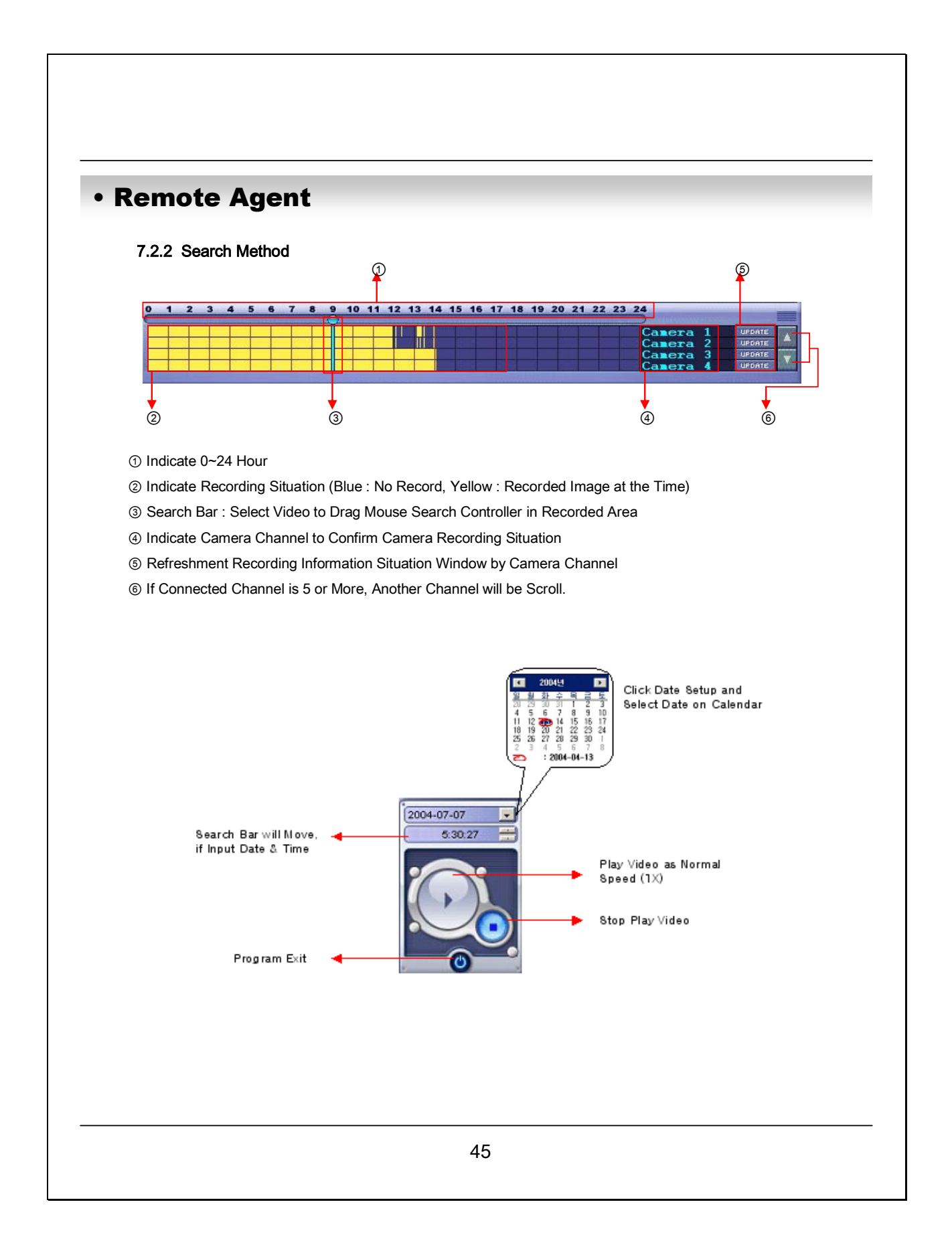

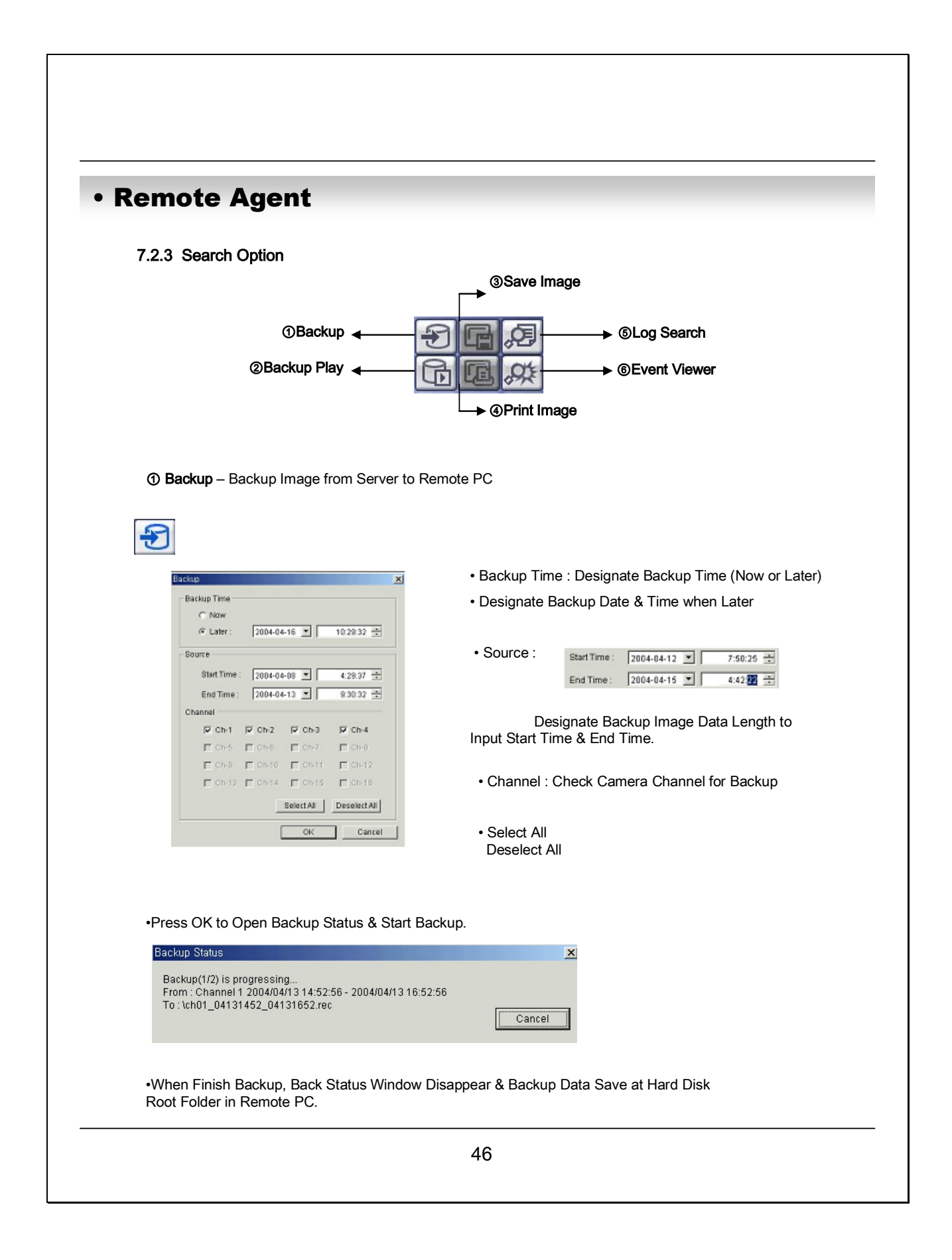

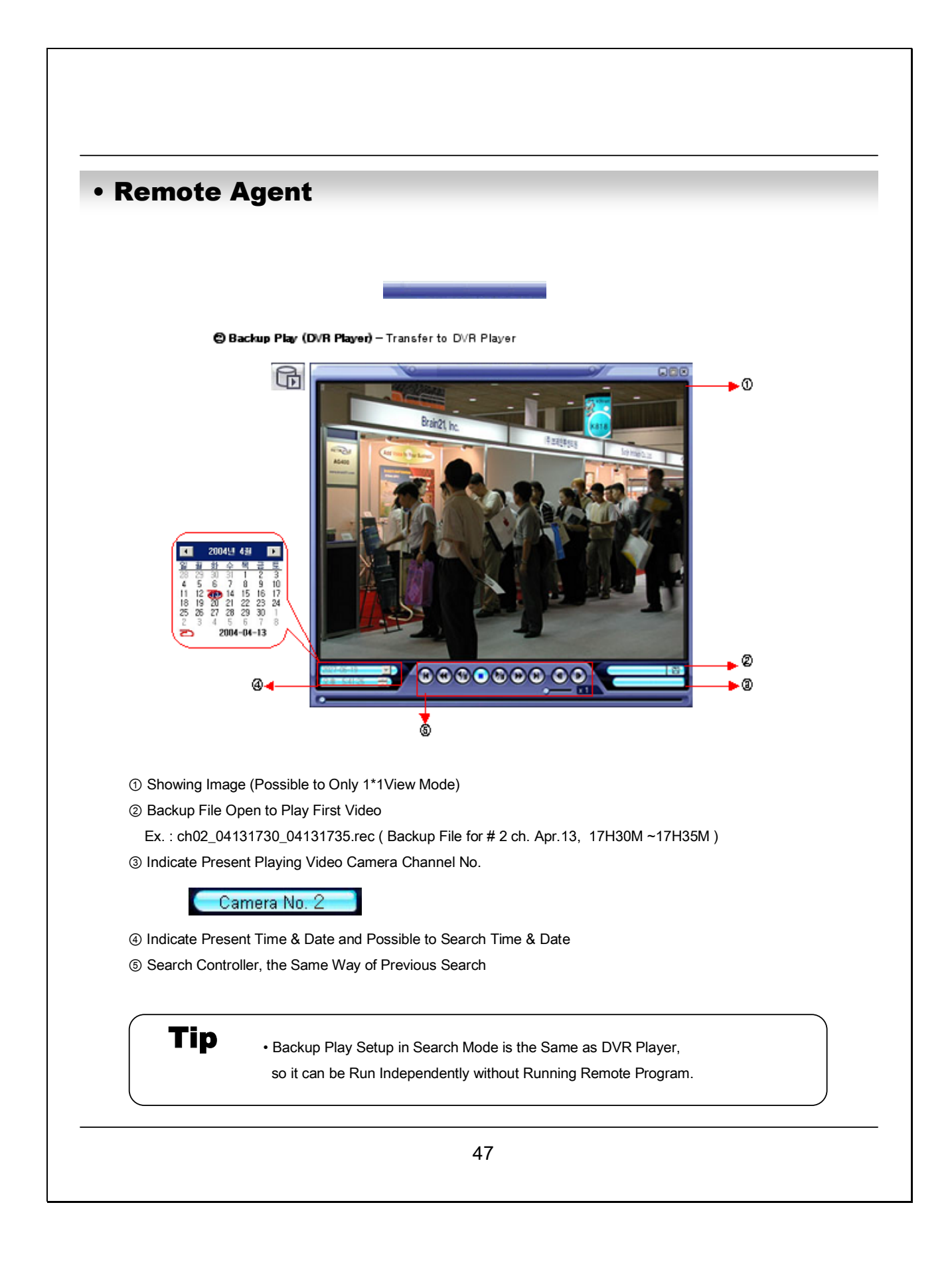

| emote                                                                                       | Agent                                                                                                    |
|---------------------------------------------------------------------------------------------|----------------------------------------------------------------------------------------------------|
| ③ Save Image                                                                                | <ul> <li>Capture Image &amp; Saving Image at Hard Disk or Removable Disk</li> </ul>                                                                                                    |
| G                                                                                           |                                                                                                    |
|                                                                                             | DVR Remote Agent 1,0 VR E 🕆 🖾 -                                                                                                    |
|                                                                                             | (N): Save<br>(D: PEG type(*.jpg) Cancel                                                                                                    |
| Designate F     Conversion     Print Image                                                  | ile name, File Type (JPG,BMP), and Location and Press Saving<br>and Saving Image from Remote Viewer<br>– Present Image Capture and Print Out Image                                                                                                    |
| Designate F     Conversion     Print Image                                                  | ile name, File Type (JPG,BMP), and Location and Press Saving<br>and Saving Image from Remote Viewer<br>– Present Image Capture and Print Out Image                                                                                                    |
| Designate F     Conversion     Print Image                                                  | <ul> <li>and Saving Image from Remote Viewer</li> <li>Present Image Capture and Print Out Image</li> <li>Image Capture and Print Out Image</li> </ul>                                                                                                    |
| Designate F     Conversion     Print Image                                                  | <ul> <li>and Saving Image from Remote Viewer</li> <li>Present Image Capture and Print Out Image</li> <li>Image Capture and Print Out Image</li> <li>Image Capture Si</li> <li>Image Capture Si</li></ul> |
| Designate F     Conversion     Print Image                                                  | <ul> <li>and Saving Image from Remote Viewer</li> <li>Present Image Capture and Print Out Image</li> <li>Image Capture and Print Out Image</li> <li>Image Capture and Print Out Image</li> <li>Image Capture and Print Out Image</li> <li>Image Capture and Print Out Image</li> </ul>                                                                                                    |
| Designate F     Conversion     Print Image     Designate F     Ouring Play     After Select | <ul> <li>And Saving Image from Remote Viewer</li> <li>Present Image Capture and Print Out Image</li> <li>Image Capture and Print Out Image</li> <li>Image Printer. Start Image Printing</li> </ul>                                                                                                    |

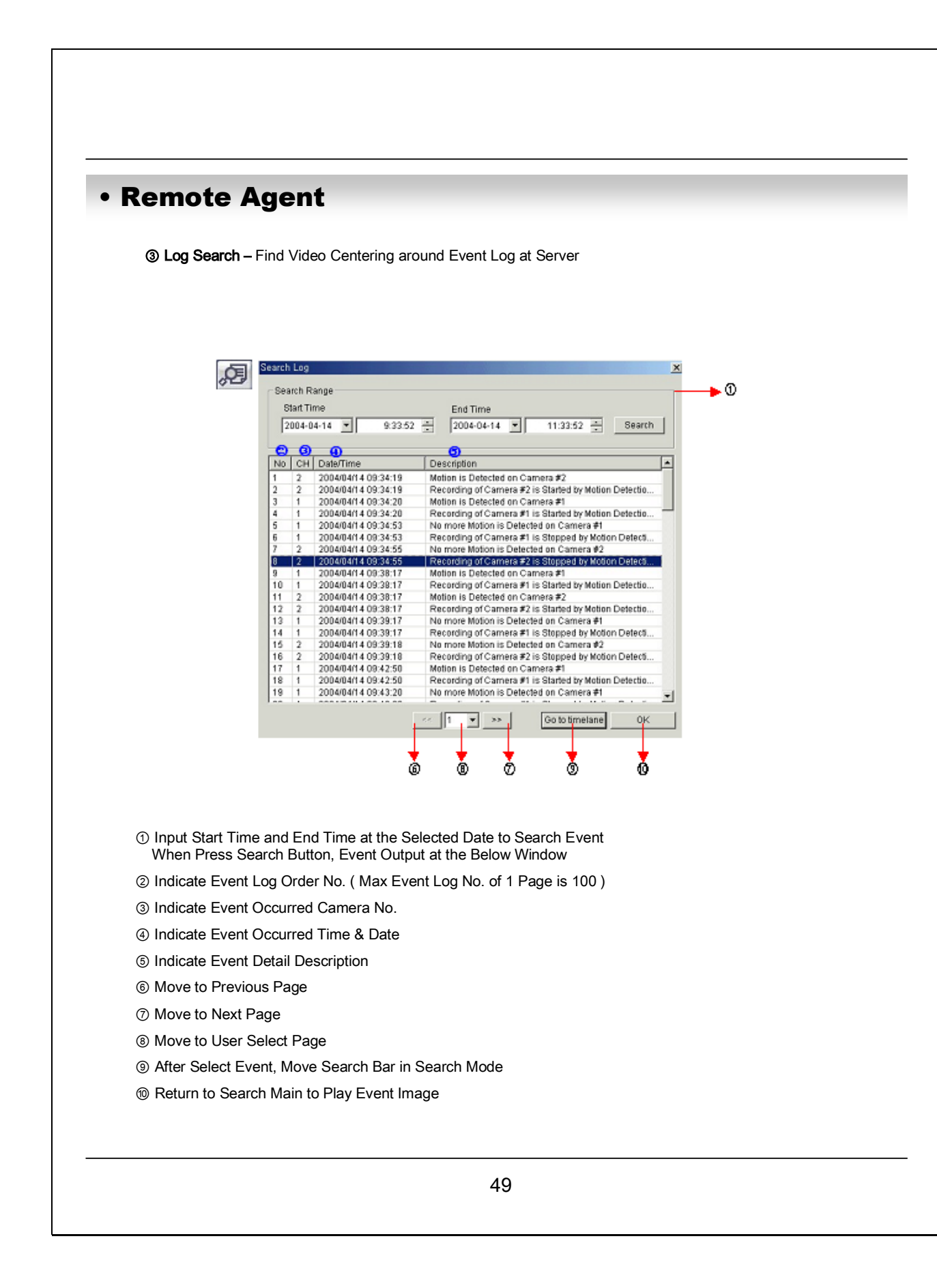

| No                         | СН                      | Date/Time                                                              | Description                                                                                                    |
|----------------------------|-------------------------|------------------------------------------------------------------------|----------------------------------------------------------------------------------------------------|
| 1                          | 2                       | 2004/04/14 12:03:37                                                    | Motion is Detected on Camera #2                                                                                                    |
| 2                          | 2                       | 2004/04/14 12:03:37                                                    | Recording of Camera #2 is Started by Motion De                                                                                      |
| 3                          | 2                       | 2004/04/14 12:04:10                                                    | No more Motion is Detected on Camera #2                                                                                             |
| 4                          | 2                       | 2004/04/14 12:04:10                                                    | Recording of Camera #2 is Stopped by Motion D                                                                                       |
| 5                          | 2                       | 2004/04/14 12:04:17                                                    | Motion is Detected on Camera #2                                                                                                    |
| 6                          | 2                       | 2004/04/14 12:04:17                                                    | Recording of Camera #2 is Started by Motion De                                                                                      |
| 7                          | 3                       | 2004/04/14 12:04:19                                                    | Motion is Detected on Camera #3                                                                                                    |
| 8                          | 3                       | 2004/04/14 12:04:19                                                    | Recording of Camera #3 is Started by Motion De                                                                                      |
| 9                          | 1                       | 2004/04/14 12:04:20                                                    | Motion is Detected on Camera #1                                                                                                    |
| 10                         | 1                       | 2004/04/14 12:04:20                                                    | Recording of Camera #1 is Started by Motion De                                                                                      |
| 11                         | 4                       | 2004/04/14 12:04:22                                                    | Motion is Detected on Camera #4                                                                                                    |
| 12                         | 4                       | 2004/04/14 12:04:22                                                    | Recording of Camera #4 is Started by Motion De                                                                                      |
| 13                         | 4                       | 2004/04/14 12:04:53                                                    | No more Motion is Detected on Camera #4                                                                                             |
| 14                         | 4                       | 2004/04/14 12:04:53                                                    | Recording of Camera #4 is Stopped by Motion D                                                                                       |
| 15                         | 1                       | 2004/04/14 12:04:54                                                    | No more Motion is Detected on Camera #1                                                                                             |
| 16                         | 1                       | 2004/04/14 12:04:54                                                    | Recording of Camera #1 is Stopped by Motion D                                                                                       |
| 17                         | 2                       | 2004/04/14 12:04:55                                                    | No more Motion is Detected on Camera #2                                                                                             |
| 18                         | 2                       | 2004/04/14 12:04:55                                                    | Recording of Camera #2 is Stopped by Motion D                                                                                       |
| ര                          | 0                       | 3                                                                      | <b>(4)</b>                                                                                                    |
| 16<br>17<br>18<br><b>①</b> | 1<br>2<br>2<br><b>2</b> | 2004/04/14 12:04:54<br>2004/04/14 12:04:55<br>2004/04/14 12:04:55<br>3 | Recording of Camera #1 is Stopped by Motio<br>No more Motion is Detected on Camera #2<br>Recording of Camera #2 is Stopped by Motio |

Remote Agent

① Indicate Event Occurred Order No.

- ② Indicate Event Occurred Camera No.
- ③ Indicate Event Occurred Time & Date
- ④ Indicate Event Detail Description
- ⑤ After Select Event, Move Search Bar in Search Mode
- ⑥ Return to Search Main to Play Selected Event Image

| ×<br>5 ▼ ①<br>sec<br>✓ Alarm<br>✓ Resolution<br>emote Agent 1.0 …                                                  |
|----------------------------------------------------------------------------------------------------|
| Emote Agent 1.0                                                                                                    |
| <ul> <li>S</li> <li>Sec</li> <li>Alarm</li> <li>Resolution</li> <li>Remote Agent 1.0</li> <li>OK Cancel</li> </ul> |
| Alarm     Resolution emote Agent 1.0 OK Cancel                                                                     |
| Alarm     Resolution emote Agent 1.0                                                                               |
| Resolution mote Agent 1.0 OK Cancel                                                                                |
| Resolution mote Agent 1.0                                                                                          |
| Resolution mote Agent 1.0 OK Cancel                                                                                |
| emote Agent 1.0                                                                                                    |
| emote Agent 1.0                                                                                                    |
| OK Cancel                                                                                                    |
| OK Cancel                                                                                                    |
| OK Cancel                                                                                                    |
|                                                                                                    |
|                                                                                                    |
|                                                                                                    |
|                                                                                                    |
|                                                                                                    |
|                                                                                                    |
|                                                                                                    |
|                                                                                                    |
|                                                                                                    |
|                                                                                                    |
|                                                                                                    |
|                                                                                                    |
|                                                                                                    |

Γ

# Remote Agent

#### 7.3.2 Option Setting

- ① Control Screen Rotation Time in Scenario Mode at Watch Mode (Possible to Setup from 1~300 sec.)
- ② Possible to Select Event Kind Plurally from Server. Remote Client Only can See Selected Event. (System, HDD, Alarm, Video, REC)
- ③ Setup Print-Out Image of Information Display from Server (Name, Date, Resolution)
- ④ Designate Backup Image Saving Folder at Remote PC

# •Time Table

### DVR Storage Capacity Calculation (Based on 80GB HDD)

### 1. Calculation

| Resolution    | Image Size(KB) | х | Fps | х | Second | х | Minute | х | Record Hours Per Day | х | Number of Cameras |
|---------------|----------------|---|-----|---|--------|---|--------|---|----------------------|---|-------------------|
| 352x240(CIF)  | 3,5(Highest)   | x | 30  | x | 60     | x | 60     | x | 24                   | x | 4                 |
| 352×240(CIF)  | 2,6(High)      | x | 30  | x | 60     | x | 60     | x | 24                   | x | 4                 |
| 352x240(CIF)  | 1,6(Standard)  | x | 30  | x | 60     | x | 60     | x | 24                   | x | 4                 |
| 352x240(CIF)  | 1,1(Low)       | x | 30  | x | 60     | x | 60     | x | 24                   | x | 4                 |
| 704×240(2CIF) | 8,5(Highest)   | x | 15  | x | 60     | x | 60     | x | 24                   | x | 4                 |
| 704×240(2CIF) | 6,8(High)      | x | 15  | x | 60     | x | 60     | x | 24                   | x | 4                 |
| 704×240(2CIF) | 4,3(Standard)  | x | 15  | x | 60     | x | 60     | x | 24                   | x | 4                 |
| 704×240(2CIF) | 2,7(Low)       | x | 15  | x | 60     | x | 60     | x | 24                   | x | 4                 |
| 704×480(D1)   | 37(Highest)    | x | 7   | x | 60     | x | 60     | x | 24                   | x | 4                 |
| 704×480(D1)   | 30(High)       | x | 7   | x | 60     | x | 60     | x | 24                   | x | 4                 |
| 704×480(D1)   | 19(Standard)   | x | 7   | x | 60     | x | 60     | x | 24                   | x | 4                 |
| 704×480(D1)   | 12,5(Low)      | x | 7   | x | 60     | x | 60     | x | 24                   | x | 4                 |
| 704×480(D1)   | 52(Highest)    | x | 1   | x | 60     | x | 60     | x | 24                   | x | 4                 |
| 704×480(D1)   | 37(High)       | x | 1   | x | 60     | x | 60     | x | 24                   | x | 4                 |
| 704×480(D1)   | 32(Standard)   | x | 1   | x | 60     | x | 60     | x | 24                   | x | 4                 |
| 704×480(D1)   | 27(Low)        | x | 1   | x | 60     | x | 60     | x | 24                   | x | 4                 |

### 1. Result

| Required Storage Capacity (GB) | Time to HDD Full (About) |
|--------------------------------|--------------------------|
| 36,2                           | 80/36,2 = 2,2 Days       |
| 26,9                           | 80/26,9 = 2,9            |
| 16,5                           | 80/16,5 = 4,8            |
| 11.4                           | 80/11.4 = 7              |
| 44                             | 80/44 = 1,8              |
| 35,2                           | 80/35,2 = 2,2            |
| 22,2                           | 80/22,2 = 3,6            |
| 13,9                           | 80/13,9 = 5,7            |
| 89,5                           | 80/89,5 = 0,8            |
| 72,5                           | 80/72,5 = 1,1            |
| 45,9                           | 80/45,9 = 1,7            |
| 30,2                           | 80/30,2 = 2,6            |
| 17,9                           | 80/17,9 = 4,4            |
| 12,7                           | 80/12,7 = 6,2            |
| 11                             | 80/11 = 7.2              |
| 9,3                            | 80/9,3 = 8,6             |

# • PTZ Protocol List

#### PTZ Protocol List

% Present DVR supply only PTZ/FOCUS/IRIS function. (Planning other feature)

| MAKER       | MODEL           |  |  |  |  |  |
|-------------|-----------------|--|--|--|--|--|
| SAMSUNG     | MRX 1000        |  |  |  |  |  |
| PELCO       | PELCO-D         |  |  |  |  |  |
| FELCO       | PELCO-P         |  |  |  |  |  |
|             | GC/GMC-755 ZOOM |  |  |  |  |  |
| HONEYWELL   | SD1 SPEED DOME  |  |  |  |  |  |
|             | SCAN DOME II    |  |  |  |  |  |
| KARATEL     | KTD-312         |  |  |  |  |  |
| PANASONIC   | WV-CS850        |  |  |  |  |  |
| FANASONIC   | WV-CSR604       |  |  |  |  |  |
| SENSORMATIC | ADPT8           |  |  |  |  |  |
| VICON       | CC-100P         |  |  |  |  |  |
| SUNIN       | DSC-230         |  |  |  |  |  |

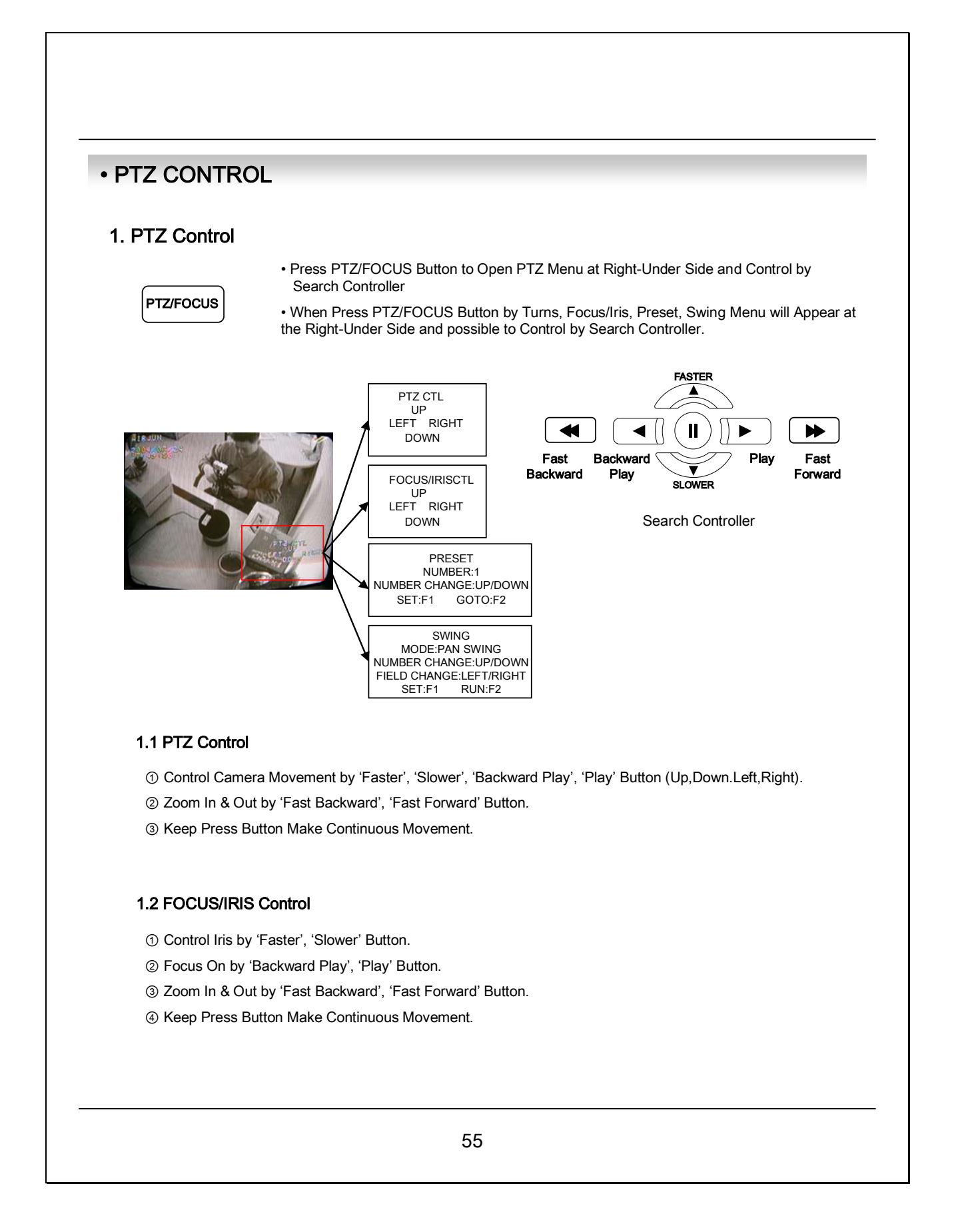

## PTZ CONTROL

#### 8.1 PRESET Control

PRESET NUMBER:1 NUMBER CHANGE:UP/DOWN SET:F1 GOTO:F2 By Preset Function, Possible to Setup Direction and Focus of PTZ Camera.
 After Selecting Position at PTZ Control Mode, Save Data at Preset Mode.
 Setup 'NUMBER' from 1 to 128 by 'Faster' & 'Slower' Button.

④ Save by Front Panel Key No.1 Button or F1 Button on Remote Controller.

⑤ To Move to Saved Location, Press Front Panel Key Button No.2 or F2 Button on Remote Controller.

#### 8.2 SWING Control

| SWING                   |
|-------------------------|
| MODE:PAN SWING          |
| NUMBER CHANGE:UP/DOWN   |
| FIELD CHANGE:LEFT/RIGHT |
| SET:F1 RUN:F2           |

③ SWING Function Dedicate Each No. of Saved Preset and Swing as Pan or Tilt.

② Changing Mode by Backward Play Button.

Changing Setup by Faster, Slower Button.

 PAN SWING MODE : Rotate Left , Right Side. TILT SWING MODE : Rotate Up, Down Side.
 START PRESET : Select Starting Point. (1~128)
 END PRESET : Select End Point. (1~128)
 SWING TIME : Select Halt Time as Each Point. (1~64sec)
 SWING SPEED : Select Moving Speed of Camera. (1~64)

④ Save by Front Panel Key No. 1 Button or F1 Button on Remote Controller.

⑤ For Start SWING Mode, Press Front Panel Key No.2 or F2 Button on Remote Controller.

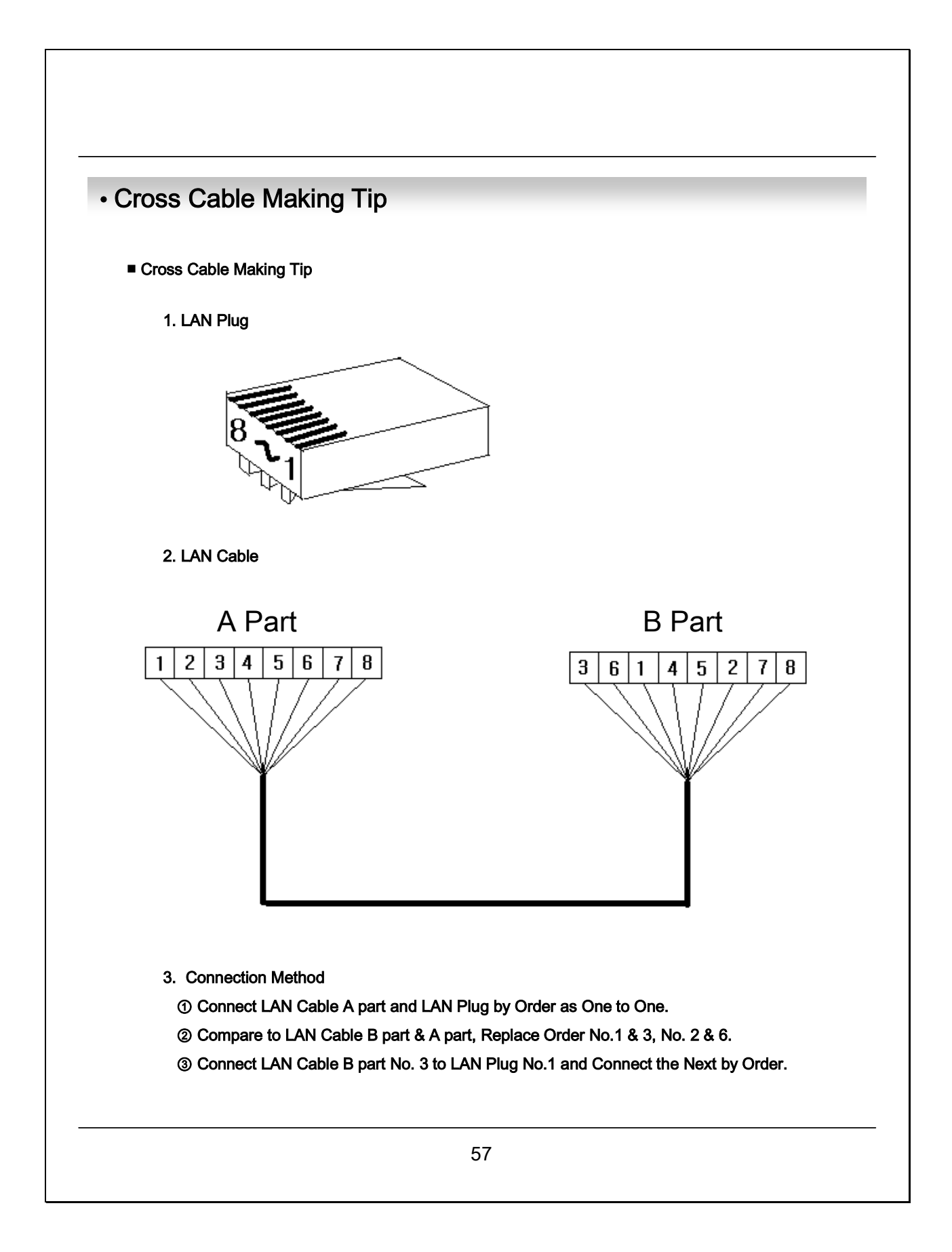